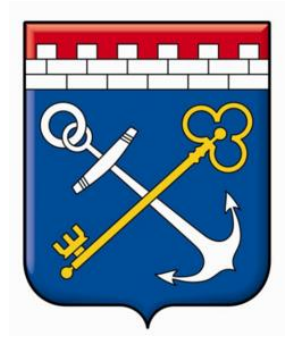

## РУКОВОДСТВО ПОЛЬЗОВАТЕЛЯ

## для работы

# в Агрегаторе торговли Ленинградской области

# «ЭЛЕКТРОННЫЙ МАГАЗИН ЛЕНИНГРАДСКОЙ ОБЛАСТИ»

Инструкция для работы Поставщика

Санкт-Петербург

2019

Для удобства использования данной инструкции пользуйтесь ссылками на пунктах Содержания. На каждой странице внизу также имеется ссылка для возврата к Содержанию. Данный тип навигации ускоряет процесс поиска нужной информации. Гиперссылки в тексте документа помечены <u>зеленым</u> цветом и подчеркиванием.

Важно! В случаях выявления программных ошибок системы или формирования предложений по ее доработке, а также необходимости внесения изменений в процедуру закупки необходимо обращаться в службу технической поддержки по адресу электронной почты <u>info@gpfilo.ru</u>. Заявка подается в виде официального письма с подписью руководителя организации. Шаблон письма размещен по <u>ссылке</u>.

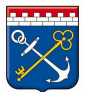

### СОДЕРЖАНИЕ

| 1            | Общее описание данной инструкции              | 4  |
|--------------|-----------------------------------------------|----|
| 2            | Вход в Подсистему закупок малого объема       | 5  |
| 3            | Личный кабинет Поставщика                     | 7  |
| 3.1          | Меню навигации по Личному кабинету Поставщика | 7  |
| 3.1.1        | <u>Подраздел «Поиск закупок»</u>              | 8  |
| 3.1.2        | <u>Подраздел «Оферты»</u>                     | 9  |
| 3.1.3        | <u>Подраздел «Заказы»</u>                     | 10 |
| 3.1.4        | <u>Подраздел «Каталог»</u>                    | 13 |
| 3.2          | Панель Электронного магазина                  | 19 |
| 4            | Этапы взаимодействия Поставщика и Заказчика в | 21 |
|              | Электронном магазине Ленинградской области    |    |
| 4.1          | Поиск Заказчика через витрину закупок         | 21 |
| 4.1.1        | Подача оферты на закупку                      | 25 |
| 4.1.2        | Дополнительный торг (переторжка)              | 31 |
| 4.1.3        | Редактирование оферты                         | 32 |
| 4.2          | Этап создания предложения                     | 34 |
| 4.2.1        | Формирование предложения через Каталог        | 35 |
| 4.2.2        | Импорт предложений из Excel                   | 51 |
| 4.3          | Этап работы с заказами                        | 55 |
| 4.4          | Этап заключения договора                      | 62 |
| 4.4.1        | Подписание договора на бумажном носителе      | 63 |
| 4.4.2        | Подписание договора ЭЦП                       | 68 |
| Приложение 1 | Импорт спецификации оферты                    | 71 |

#### 1 Общее описание инструкции

Инструкция предназначена для Поставщиков Электронного магазина Ленинградской области. В ней пошагово изложены все необходимые этапы действий для работы Поставщика и осуществления им электронного документооборота в сфере закупок малого объема.

Для полного понимания данной инструкции следует сначала ознакомиться с «Общей инструкцией», в которой изложены этапы регистрации и базовые аспекты работы в системе.

Когда Вы успешно изучите «Общую инструкцию» и зарегистрируете свою организацию в системе, в Вашей организации появятся уполномоченные сотрудники. Информацию о них можно просмотреть в блоке «Моя организация».

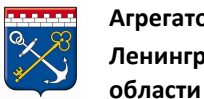

#### 2 Вход в подсистему закупок малого объема

Для входа в Подсистему закупок малого объема выполните следующие действия:

1) Для работы в системе необходимо перейти на сайт <u>zakupki.lenreg.ru</u>, пройти регистрацию в системе (см. «<u>Общую инструкцию</u>»), если пользователь пользуется системой впервые. Либо осуществить вход в систему, если пользователь уже зарегистрирован.

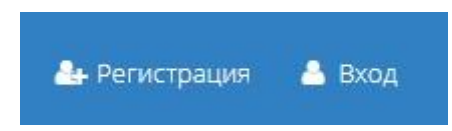

1) Откроется форма «Авторизация». Введите логин и пароль пользователя в соответствующие поля, после чего нажмите кнопку «Войти».

| Авториза  | зция             |        |                |
|-----------|------------------|--------|----------------|
| Логин     | anantati cingere |        |                |
| Пароль    |                  |        |                |
|           |                  | Войти  | Войти по ЭЦП   |
| Регистрац | ия               | Восста | новление парол |

Если пользователь ранее добавил ЭЦП в систему, он может нажать кнопку «Войти по ЭЦП», выбрать необходимую ЭЦП из предложенного списка и нажать «ОК».

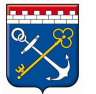

| Выберите сертификат дл         | ія цифровой подписи        |                            |               | ×      |
|--------------------------------|----------------------------|----------------------------|---------------|--------|
| Сертификат                     | Срок действия              | УЦ                         | Организация   |        |
| Adobe Content Certificate 10-6 | с 2018-08-20 по 2025-08-18 | Adobe Intermediate CA 10-4 | Adobe Systems | *      |
| Adobe Intermediate CA 10-4     | с 2018-08-17 по 2068-08-04 | Adobe Root CA 10-3         | Adobe Systems |        |
| Adobe Intermediate CA 10-3     | с 2018-08-17 по 2068-08-04 | Adobe Root CA 10-3         | Adobe Systems |        |
| Adobe Content Certificate 10-5 | с 2018-08-20 по 2025-08-18 | Adobe Intermediate CA 10-3 | Adobe Systems | -      |
|                                |                            |                            |               |        |
|                                |                            |                            | ОК            | Отмена |

2) При первом входе в личный кабинет следует проверить роль организации в системе (Поставщик или Заказчик) и выбрать нужную из выпадающего списка в верхнем правом углу:

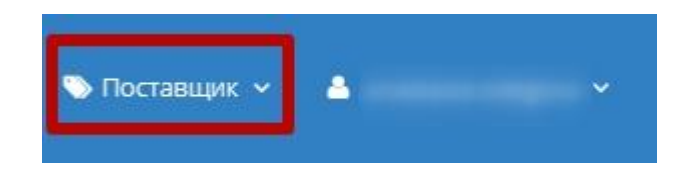

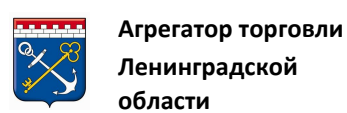

#### 3 Личный кабинет Поставщика

Личный кабинет Поставщика содержит необходимый набор инструментов для работы в системе. А именно: раздел «Моя организация» (см. «Общая инструкция»), «Импорт», меню навигации по Личному кабинету Поставщика и панель Электронного магазина – о них мы поговорим далее.

#### 3.1 Меню навигации по Личному кабинету Поставщика

В правой части Личного кабинета Поставщика отображается меню навигации в виде заголовков, соответствующих разделам Личного кабинета.

Раздел <sup>А Главная</sup> при нажатии перенаправляет пользователя на основную страницу Электронного магазина.

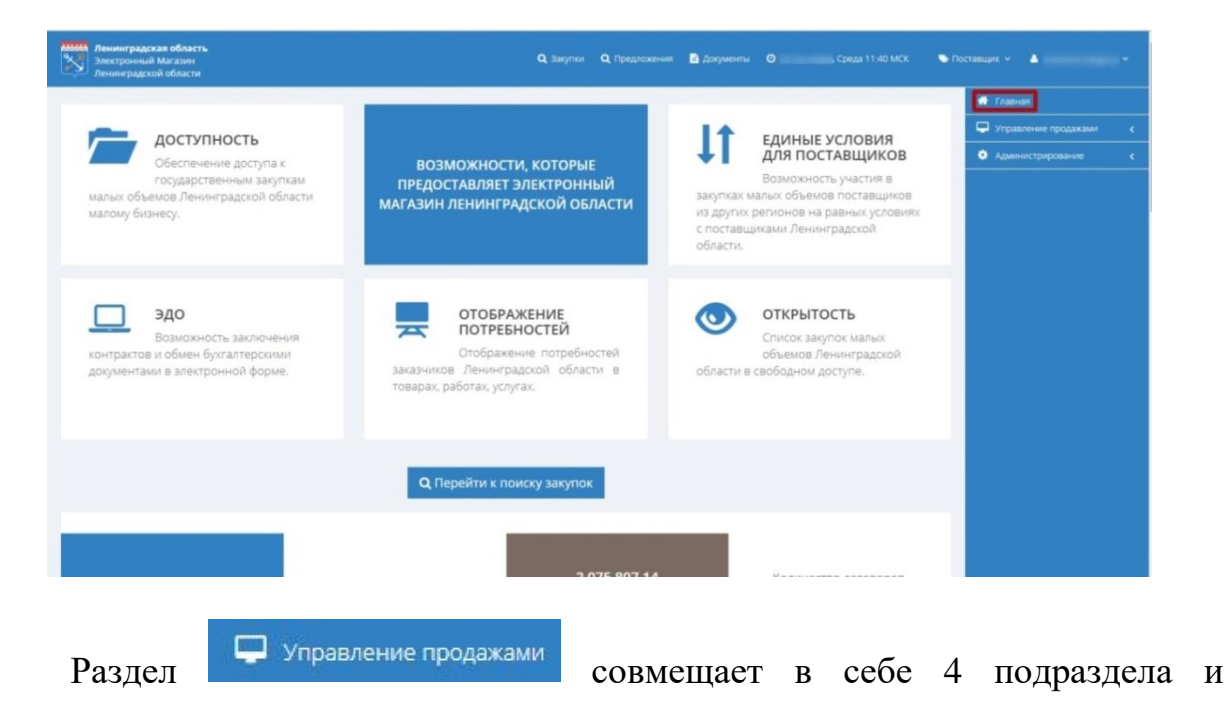

обеспечивает полнофункциональное управление продажами.

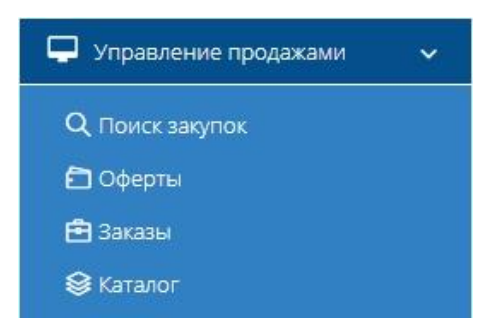

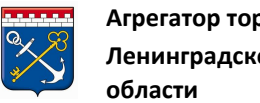

#### 3.1.1 Подраздел «Поиск закупок»

**Q** Поиск закупок

- подраздел предназначен для поиска подходящих закупок

Заказчиков.

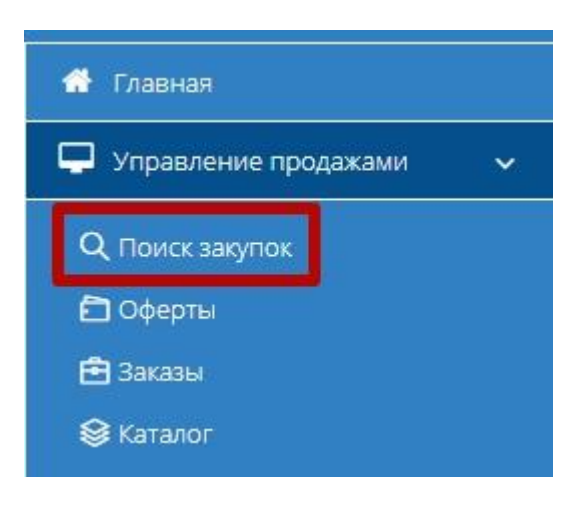

При нажатии на подраздел открывается витрина закупок.

| По наименованию закупки, номеру                  | у контракта, ИНН, КПП, наименованию заказчика | а, ОКПД                  |                                | найти                                        |
|--------------------------------------------------|-----------------------------------------------|--------------------------|--------------------------------|----------------------------------------------|
| По релевантности                                 | <ul> <li>По убыванию</li> </ul>               | • 20                     | •                              | ФИЛЬТР                                       |
| 1915-19LO<br>Плановая дата заключения:           | Срок окончания подачи оферт:                  | 131 отако<br>Количество  | 36 707,51<br>руб.<br>стоимость | Наименование закупки<br>Наименование позиции |
| 158-19LO                                         |                                               |                          |                                | Номер контракта                              |
| Плановая дата заключения:                        | Срок окончания подачи оферт:                  | 600 (упак)<br>количество | 210 000,00<br>руб.             | 🔲 Только срочные закупки                     |
| 🗎 16 августа 2019 г. 12:50 👗 КОМИТЕТ<br>244-19LO | ПО ЗДРАВООХРАНЕНИЮ ЛЕНИНГРАДСКОЙ ОБЛАСТІ      | и                        |                                | Название организации                         |

Для более подробной информации см. пункт 4.1 (Поиск Заказчика через витрину закупок) данной инструкции.

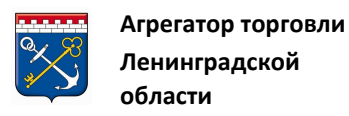

#### 3.1.2 Подраздел «Оферты»

🔁 Оферты

- подраздел предназначен для просмотра и хранения всех

созданных оферт Поставщика.

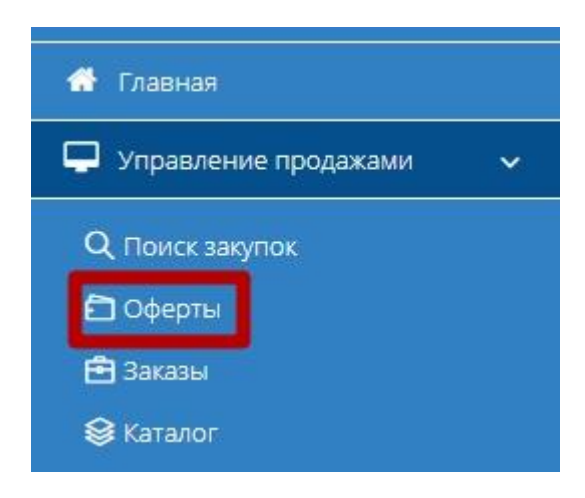

При нажатии на подраздел открывается табличная форма, в которой отображаются все ответные предложения, направленные поставщиком на конкретные закупки заказчиков.

| лавная - Мо  | ои оферты  |                                                                                                    |                                                                                                    |                      |                |                                                                                                    |     |
|--------------|------------|----------------------------------------------------------------------------------------------------|----------------------------------------------------------------------------------------------------|----------------------|----------------|----------------------------------------------------------------------------------------------------|-----|
| Оферты к     | лоей орган | низации                                                                                                    |                                                                                                    |                      |                |                                                                                                    |     |
| се оферты 20 | Черновики  | 0 Активные 0 Отклонен                                                                                           | ные заказчиком 0 Предл                                                                                                    | ожение принято 14 Ар | охивные 0      |                                                                                                    |     |
|              | à          |                                                                                                    |                                                                                                    |                      |                |                                                                                                    |     |
| Ne           | Закупка    | Заказчик                                                                                                    | Название                                                                                                    | Изменена             | Сумма          | Статус                                                                                                    |     |
|              |            |                                                                                                    |                                                                                                    | 1                    |                | (The second second seco |     |
| 3023         |            | КОМИТЕТ ПО<br>ЗДРАВООХРАНЕНИЮ<br>ЛЕНИНГРАДСКОЙ ОБЛАСТИ                                                          | Поставка в 2019 году<br>лекарственного препарата<br>Флуфеназин для льготных<br>категорий граждан                                                                                                    |                      | 0,00 руб.      | Отозван                                                                                                    | × × |
| 2994         |            | ГБУ ЛО "Фонд имущества<br>ЛО"                                                                                   | Поставка проектора                                                                                                    |                      | 80 000,00 руб. | Отозван                                                                                                    | 2   |
| 2485         |            | ГОСУДАРСТВЕННОЕ<br>КАЗЕННОЕ УЧРЕЖДЕНИЕ<br>ЛЕНИНГРАДСКОЙ ОБЛАСТИ<br>"ОПЕРАТОР<br>"ЭЛЕКТРОННОГО<br>ПРАВИТЕЛЬСТВА" | Оказание платных<br>образовательных услуг по<br>дополнительной<br>профессиональной<br>программе повышения<br>квалификации<br>«Контрактная система в<br>сфере закупок товаров,<br>работ, услуг» в объеме 120<br>(Сто двадцать) часов |                      | 12 400,00 py6. | Предложение принято                                                                                                    | 3   |
| 2444         |            | ГБУК ЛО "ММК "Дорога<br>жизни"                                                                                  | оборудование для<br>комплекса "Вечный огонь"<br>объекта культурного<br>наследия "Разорванное<br>кольцо"                                                                                                    | 1                    | 0,00 руб.      | Отозван                                                                                                    | Ø   |
|              |            |                                                                                                    | оказание услуг по<br>выполнению отдельных<br>функций по определению                                                                                                    |                      |                |                                                                                                    |     |

Табличная форма разделена на несколько вкладок, соответствующих статусу направленного ответного предложения: Все оферты, Черновики, Активные, Отклоненные заказчиком, Предложение принято, Архивные.

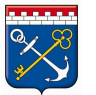

Таблица содержит следующие поля:

- № идентификатор предложения;
- Закупка номер закупки;
- Заказчик наименование организации-заказчика;
- Название наименование закупки;
- Изменена дата изменения/создания;
- Сумма цена предлагаемой продукции, указанная Поставщиком

в карточке предложения, опубликованной в каталоге «Предложения»;

• Статус – текущий статус ответного предложения.

Сверху над таблицей имеются кнопки для экспорта списка оферт

| Оферти     | ы моей орга   | низации       |                             |                       |            |       |        |  |
|------------|---------------|---------------|-----------------------------|-----------------------|------------|-------|--------|--|
| Все оферти | и 25 Черновик | 10 Активные 0 | Отклоненные заказчиком 0 Пр | редложение принято 14 | Архивные 0 |       |        |  |
| a          | Ē             |               |                             |                       |            |       |        |  |
| Na         | Закупка       | Заказчик      | Название                    |                       | Изменена   | Сумма | Статус |  |
|            |               |               |                             |                       | [          | 1     | Ŧ      |  |

💼 - экспорт в формате .xlsx;

- экспорт в формате .pdf.

Для открытия карточки редактирования оферты нажмите на номер оферты, либо на кнопку редактирования.

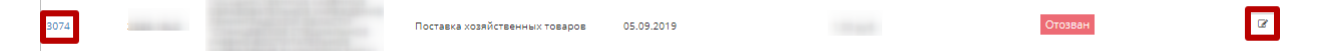

Редактирование доступно только для оферт со статусом «Черновик». Для более подробной информации <u>см. пункт 4.1.1</u> (Подача оферты на закупку) данной инструкции.

#### 3.1.3 Подраздел «Заказы»

• подраздел используется для работы с заказами, начиная с этапа получения нового заказа от Заказчика.

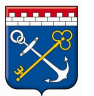

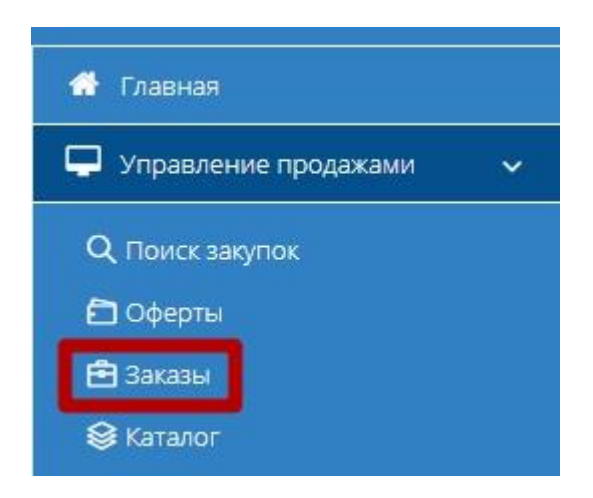

При нажатии на подраздел открывается табличная форма, разделенная на вкладки, которые соответствуют статусу заказа: *Новые, Отправленные для обсуждения, Встречное предложение от Заказчика, На заключении договора, Отклоненные, Договор заключен, Архивные*.

Заказы И ДОГОВОРЫ Новые 0/0 Отправленные для обсуждения 0/0 Встречное предложение от Заказчика 0/0 На заключении договора 0/0 Отклоненные 0/0 Договор заключен 0/13 Архивные 0/1

В табличной форме раздела отображаются заказы поставщика, сгруппированные по значению «Заказчик». Таблица содержит следующие поля:

• № – уникальный идентификатор (номер) заказа, присваиваемый системой при создании заказа заказчиком (нажав, вы перейдете в карточку заказа);

- Создан дата и время получения нового заказа;
- Заказчик наименование заказчика;

• Сумма – общая сумма заказа, исходя из цены, указанной в карточке предложения, опубликованной в каталоге;

• Сумма НДС – сумма НДС, исходя из цены, указанной в карточке предложения, опубликованной в каталоге.

Для просмотра карточки заказа выполните следующие действия:

1) Нажмите кнопку номер заказа в строке заказа.

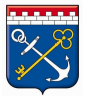

| Заказы і  | 1 Договоры                      |                      |                    |                            |                 |                       |                                    |                          |
|-----------|---------------------------------|----------------------|--------------------|----------------------------|-----------------|-----------------------|------------------------------------|--------------------------|
| Новые 0/0 | Отправленные для обсуждения 0/0 | Встречное предложени | е от Заказчика 0/0 | На заключении договора 0/0 | Отклоненные 0/0 | Договор заключен 0/13 | Архивные 0/1                       |                          |
| Na        |                                 |                      | Создан             |                            | Заказчик        |                       | Сумма                              | Сумма НДС                |
|           | <                               | >                    |                    | 1                          |                 |                       |                                    |                          |
| 24        |                                 | Расторгнут           | 05.03.2019         |                            |                 |                       | 90 000,00 руб.<br>Итого: 90 000,00 | 0,00 руб.<br>Итого: 0,00 |
| к <       | 1 > > 30 -> Элементов на        | странице             |                    |                            |                 |                       |                                    | Показаны 1 - 1 из 1      |

2) Откроется карточка заказа, в которой отображается вся информация

#### о заказе.

| автал - той заказы - Архи | Internet and it's 24  |          |        |                                                                  |                      |             |                          |                  |      |   |
|---------------------------|-----------------------|----------|--------|------------------------------------------------------------------|----------------------|-------------|--------------------------|------------------|------|---|
| рхивный заказ № 2         | 4                     |          |        |                                                                  |                      |             |                          |                  |      |   |
| 🕸 ИНФОРМАЦИЯ О ЗА         | KA3E                  |          | ~      | 🕸 ИНФОРМАЦИЯ                                                     | О ЗАКУПКЕ            |             |                          |                  |      | , |
| Номер                     | 24 Договор расторгнут |          |        | Секция                                                           | Ленинградская обл    | асть        |                          |                  |      |   |
| Заказчик:                 |                       |          |        | Номер контракта                                                  | 10.000               |             |                          |                  |      |   |
| Статус                    | Архивные              |          |        | Наименование<br>контракта                                        | Проектор Срочная     | закупка     |                          |                  |      |   |
| Дата создания             | 5 марта 2019 г. 12:52 |          |        | Заказчик                                                         |                      |             |                          |                  |      |   |
| Сумма по договору         | 90 000,00 руб.        |          |        | Дата создания                                                    | 5 марта 2019 г. 11:5 | 2           |                          |                  |      |   |
|                           |                       |          |        | Плановая дата<br>заключения<br>контракта                         | 5 марта 2019 г. 21:3 | 0           |                          |                  |      |   |
|                           |                       |          |        | Срок выполнения<br>работ, оказания<br>услуг, поставки<br>товаров | 5 марта 2019 г. 23:3 | 0           |                          |                  |      |   |
|                           |                       |          |        | Статус                                                           | Архивные             |             |                          |                  |      |   |
|                           |                       |          |        | Сумма контракта                                                  | 97 167,00 руб.       |             |                          |                  |      |   |
|                           |                       |          |        |                                                                  |                      |             |                          |                  |      |   |
| ПОЗИЦИИ                   |                       |          |        |                                                                  |                      |             |                          |                  |      |   |
| Наименование              |                       | Ед.изм   | Кол-во | Цена за ед                                                       | НДС включен          | Процент НДС | Сумма                    | Сумма НДС        |      |   |
|                           |                       | Комплект | 1      | 90000                                                            | Нет                  | 0           | 90000                    | 0                | руб. | 1 |
|                           |                       |          |        |                                                                  |                      |             | Итого: 90 000,00<br>руб. | Итого: 0,00 руб. |      |   |

Также можно открыть карточку Заказчика нажатием на наименование Заказчика.

| Гла | авная • Мои заказы • Новый за | ikas Ne        |        |                                                                  |                                                                                                    |        |
|-----|-------------------------------|----------------|--------|------------------------------------------------------------------|----------------------------------------------------------------------------------------------------|--------|
| Н   | овый заказ №                  |                |        |                                                                  |                                                                                                    |        |
|     | 🕸 ИНФОРМАЦИЯ О ЗАКАЗІ         | E              | $\sim$ | 🕸 ИНФОРМАЦИЯ                                                     | о закупке                                                                                                    | $\sim$ |
|     | Номер                         |                |        | Секция                                                           | Ленинградская область                                                                                           |        |
|     | Заказчик:                     |                | 1      | Номер контракта                                                  |                                                                                                    |        |
|     | Статус                        | Новые          |        | Наименование<br>контракта                                        |                                                                                                    |        |
|     | Дата создания                 |                |        | Заказчик                                                         | and the providence of the second second second second second second second second second second second second s |        |
|     | Сумма по договору             | 19 870,00 руб. |        |                                                                  |                                                                                                    |        |
|     |                               |                |        | Дата создания                                                    |                                                                                                    |        |
|     |                               |                |        | Плановая дата<br>заключения<br>контракта                         |                                                                                                    |        |
|     |                               |                |        | Срок выполнения<br>работ, оказания<br>услуг, поставки<br>товаров |                                                                                                    |        |
|     |                               |                |        | CTATVC                                                           | Черновики                                                                                                    |        |

Сумма контракта 19 870,00 руб.

Для более подробной информации <u>см. пункт 4.3</u> (Этап работы с заказами) данной инструкции.

#### 3.1.4 Подраздел «Каталог»

Каталог - в данном подразделе отображаются все предложения, которые поставщик создает для последующей реализации.

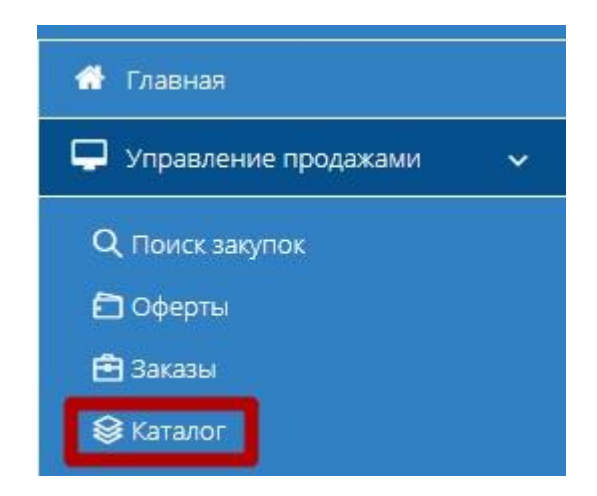

При нажатии на подраздел открывается табличная форма, в которой отображаются все предложения Вашей организации на продажу товаров (работ, услуг).

| ата<br>тивн | алог предложений к<br>ные <u>Черновики</u> Архивн | иоей организац        | ции                     |           |                     |
|-------------|---------------------------------------------------|-----------------------|-------------------------|-----------|---------------------|
| -           | Создать новое предложение                         | Активировать          | % Привязать к категории | 🗱 В архив |                     |
|             | Идентификатор                                     | Название              |                         |           | Цена                |
|             | \$                                                |                       |                         |           | \$                  |
| •           | 19030                                             |                       |                         |           | 10000               |
| 0           | 19032                                             |                       |                         |           | 10000               |
| 0           | 19033                                             |                       |                         |           | 10000               |
| 8           | 19221                                             |                       |                         |           | 8000                |
| 0           | 19222                                             |                       |                         |           | 6000                |
|             | 19223                                             |                       |                         |           | 7500                |
| 6           | 19224                                             |                       |                         |           | 3200                |
|             | 19239                                             |                       |                         |           | 45                  |
| K           | < 1 > > 30 ~                                      | / предложений на стра | нице                    |           | Показаны 1 - 8 из 8 |

Таблица содержит следующие поля:

• Первый столбец – поле выбора предложений для совершения групповых действий с предложениями;

• Идентификатор – уникальный идентификатор (номер) предложения, присваиваемый системой при создании предложения (нажав, вы перейдете в карточку предложения);

• Название – наименование предложения (нажав, вы перейдете в карточку предложения);

• Цена – цена предложения.

Табличная форма разделена на вкладки, соответствующие статусу предложения: *Активные, Черновики, Архивные.* 

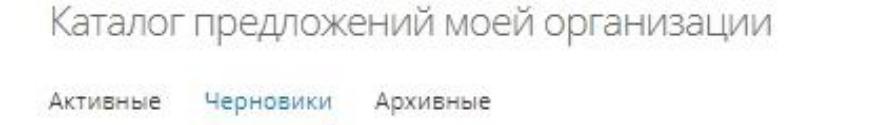

Статус «Черновик» присваивается новому предложению при его создании. *Такое предложение не видно заказчикам*. Предложение со статусом «Черновик» можно:

1) Редактировать. Для перехода к редактированию необходимо нажать на наименование предложения.

| Каталог предло:    | кений моей организа      | ации                    |           |  |       |
|--------------------|--------------------------|-------------------------|-----------|--|-------|
| Активные Черновики | Архивные                 |                         |           |  |       |
| + Создать новое пр | наложение 🗸 Активировать | % Привязать к категории | 🖬 В архив |  |       |
| 🗷 Идентификатор    | Название                 |                         |           |  | Цена  |
|                    | >                        |                         |           |  | \$    |
| ☑ 19030            |                          |                         | *         |  | 10000 |

Откроется карточка редактирования предложения

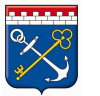

| Регион поставки *              | Выбрать                                                 |
|--------------------------------|---------------------------------------------------------|
|                                | Ленинградская обл. 🗙                                    |
| окпд2 *                        | Услуги по дополнительному профессиональному образованию |
| Статус                         | Мерновик                                                |
| Наименование *                 |                                                         |
| Ключевые слова (через запятую) |                                                         |
| Описание                       |                                                         |
| Цена (за единицу)              | 10,000.00                                               |
| Зключает НДС                   | Нет                                                     |
| Единица измерения *            | VCREA                                                   |

2) Активировать. Необходимо выбрать нужное предложение и нажать на кнопку «Активировать». Предложение изменяет статус на «Активное», размещается на витрине предложений и становится видимым для заказчиков.

| + Создать новое предло | жение 🗸 Активировать 🗞 Привязать к категории 🔳 Вархив |       |
|------------------------|-------------------------------------------------------|-------|
| 9 Идентификатор        | Название                                              | Цена  |
| \$                     |                                                       | ⇒     |
| 19030                  |                                                       | 10000 |
| 19032                  |                                                       | 10000 |
| 19033                  |                                                       | 10000 |
| 19221                  |                                                       | 8000  |
| 19222                  |                                                       | 6000  |
| 19223                  |                                                       | 7500  |
| 19224                  |                                                       | 3200  |
| 19239                  |                                                       | 45    |

3) Архивировать. Для этого необходимо выбрать нужное предложение и нажать кнопку «В архив». Архивные предложения снимаются с витрины предложений и остаются в Вашем личном кабинете. В дальнейшем архивное предложение можно вывести на витрину предложений организации заново.

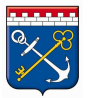

Каталог предложений моей организации

| Создать новое предложение 🗸 Активировать 96 Привязать к категории 🔳 Вархив |       |
|----------------------------------------------------------------------------|-------|
| Идентификатор Название                                                     | Цена  |
|                                                                            |       |
| 19030                                                                      | 10000 |
| 19032                                                                      | 10000 |
| 19033                                                                      | 10000 |
| 19221                                                                      | 8000  |
| 19222                                                                      | 6000  |
| 19223                                                                      | 7500  |
| 19224                                                                      | 3200  |
| 19239                                                                      | 45    |

4) Использовать для создания из черновика нового предложения кнопкой «Скопировать» (доступно в карточке предложения).

| Регион поставки *              | Выбрать              |
|--------------------------------|----------------------|
|                                | Ленинградская обл. 🗙 |
| окпд2 *                        |                      |
| Статус                         | Черновик             |
| Наименование *                 |                      |
| (лючевые слова (через запятую) |                      |
| Описание                       |                      |
| Цена (за единицу)              | 10,000.00            |
| Зключает НДС                   | Нет                  |
| Единица измерения *            | VCDEA                |

5) Для предложений в статусе «Черновик» доступно привязывание к категории (ОКПД 2). Чтобы осуществить привязку необходимо выбрать нужное предложение, нажать кнопку «Привязать к категории» и выбрать категорию из списка.

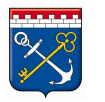

| ing a Mou poessower        |                  | введите код или наименование Октід2                                                                                                    |
|----------------------------|------------------|----------------------------------------------------------------------------------------------------|
| ая - мои предложения       |                  | Е ВОДОСНАБЖЕНИЕ; ВОДООТВЕДЕНИЕ, УСЛУГИ ПО УДАЛЕНИЮ И РЕКУЛЬТИВАЦИ                                                                                                    |
|                            |                  | В ПРОДУКЦИЯ ГОРНОДОБЫВАЮЩИХ ПРОИЗВОДСТВ                                                                                                    |
| алог предложений           | моей организации | > с продукция обрабатывающих производств                                                                                                    |
|                            |                  | А ПРОДУКЦИЯ СЕЛЬСКОГО, ЛЕСНОГО И РЫБНОГО ХОЗЯЙСТВА                                                                                                    |
| вные Черновики Архи        | зные             | > F СООРУЖЕНИЯ И СТРОИТЕЛЬНЫЕ РАБОТЫ                                                                                                    |
|                            |                  | Т ТОВАРЫ И УСЛУГИ РАЗЛИЧНЫЕ, ПРОИЗВОДИМЫЕ ДОМАШНИМИ ХОЗЯЙСТВАМИ                                                                                                    |
| -                          |                  | В В 2000 > N УСЛУГИ АДМИНИСТРАТИВНЫЕ И ВСПОМОГАТЕЛЬНЫЕ                                                                                                    |
| т создана повое предложени |                  | Q УСЛУГИ В ОБЛАСТИ ЗДРАВООХРАНЕНИЯ И СОЦИАЛЬНЫЕ УСЛУГИ                                                                                                    |
|                            |                  | 2 > Ј УСЛУГИ В ОБЛАСТИ ИНФОРМАЦИИ И СВЯЗИ                                                                                                    |
| 0 Идентификатор            | Название         | ) R УСЛУГИ В ОБЛАСТИ ИСКУССТВА, РАЗВЛЕЧЕНИЙ, ОТДЫХА И СПОРТА                                                                                                    |
|                            |                  | > Р УСЛУГИ В ОБЛАСТИ ОБРАЗОВАНИЯ                                                                                                    |
|                            |                  | > О УСЛУГИ В СФЕРЕ ГОСУДАРСТВЕННОГО УПРАВЛЕНИЯ И ОБЕСПЕЧЕНИЯ ВОЕННОЙ                                                                                                    |
|                            |                  | > І УСЛУГИ ГОСТИНИЧНОГО ХОЗЯЙСТВА И ОБЩЕСТВЕННОГО ПИТАНИЯ                                                                                                    |
| 19030                      |                  | > \$ УСЛУГИ ОБЩЕСТВЕННЫХ ОРГАНИЗАЦИЙ; ПРОЧИЕ УСЛУГИ ДЛЯ НАСЕЛЕНИЯ                                                                                                    |
|                            |                  | > G УСЛУГИ ПО ОПТОВОЙ И РОЗНИЧНОЙ ТОРГОВЛЕ: УСЛУГИ ПО РЕМОНТУ АВТОТЕ                                                                                                    |
| 19032                      |                  | ) н услуги транспорта и складского хозяйства                                                                                                    |
| 19033                      |                  | > К УСЛУГИ ФИНАНСОВЫЕ И СТРАХОВЫЕ                                                                                                    |
|                            |                  | У U УСЛУГИ, ПРЕДОСТАВЛЯЕМЫЕ ЭКСТЕРРИТОРИАЛЬНЫМИ ОРГАНИЗАЦИЯМИ И О                                                                                                    |
| 19221                      |                  | М УСЛУГИ, СВЯЗАННЫЕ С НАУЧНОЙ, ИНЖЕНЕРНО-ТЕХНИЧЕСКОЙ И ПРОФЕССИОН                                                                                                    |
| 19222                      |                  | L УСЛУГИ, СВЯЗАННЫЕ С НЕДВИЖИМЫМ ИМУЩЕСТВОМ                                                                                                    |
|                            |                  | D ЭЛЕКТРОЭНЕРГИЯ, ГАЗ, ПАР И КОНДИЦИОНИРОВАНИЕ ВОЗДУХА                                                                                                    |
| 19223                      |                  | ( )                                                                                                    |
| 10004                      |                  | and the second second se |
| 15224                      |                  |                                                                                                    |
| 10000                      |                  |                                                                                                    |

Статус «Активное» присваивается предложению со статусом «Черновик» при его активации. Такое предложение видно заказчикам в каталоге «Поиск предложений». Предложение со статусом «Активное» можно:

1) Деактивировать. Для этого необходимо выбрать нужное предложение и нажать кнопку «Деактивировать» (присвоить предложению статус «Черновик»).

| Каталог  | предложений моей организации                     |          |      |                     |
|----------|--------------------------------------------------|----------|------|---------------------|
| Активные | Черновики Архивные                               |          |      |                     |
| + Созда  | ать новое предложение 🗙 Деактивировать 🖀 В архив |          |      |                     |
| 2        | Идентификатор                                    | Название | Цена |                     |
|          |                                                  | ≎        |      | $\Diamond$          |
|          | 19239                                            |          | 45   |                     |
| K K      | 1 > 🗏 30 🗸 предложений на странице               |          |      | Показаны 1 - 1 из 1 |

2) Архивировать. Для этого необходимо выбрать нужное предложение и нажать кнопку «В архив» (присвоить предложению статус «Архивное»).

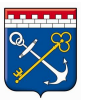

| Каталог предложений моей организации         | 1        |      |                     |
|----------------------------------------------|----------|------|---------------------|
| Активные Черновики Архивные                  |          |      |                     |
| + Создать новое предложение Х Деактивировать | вархив   |      |                     |
| 🗹 Идентификатор                              | Название | Цена |                     |
|                                              | \$       |      | $\Diamond$          |
| 19239                                        |          | 45   |                     |
| К 🗧 👌 💥 30 🗸 предложений на странис          | e        |      | Показаны 1 - 1 из 1 |

3) Использовать для создания нового предложения кнопкой «Скопировать» (доступно в карточке предложения).

| формация о предложении         |                   |
|--------------------------------|-------------------|
| егион *                        | Ленинградская обл |
| (атегория                      |                   |
| татус                          | Активные          |
| аименование *                  |                   |
| (лючевые слова (через запятую) |                   |
| Описание                       |                   |
| цена (за единицу)              | 45,00             |
| Эключает НДС                   | Her               |
| Іроцент НДС                    | 0                 |
| диница измерения *             | шт                |

Статус «Архив» присваивается предложению Поставщиком. Такое предложение не видно заказчикам. Предложение со статусом «Архив» можно:

1) Переместить в «Черновики», после чего оно снова станет доступным для редактирования и активации. Для этого необходимо выбрать нужное предложение и нажать кнопку «В черновики».

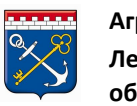

| Каталог  | предложений моей организации       |          |      |                     |
|----------|------------------------------------|----------|------|---------------------|
| Активные | Черновики Архивные                 |          |      |                     |
| + Созди  | ть новое предложение 🗙 В черновики |          |      |                     |
| 2        | Идентификатор                      | Название | Цена |                     |
|          |                                    | \$       |      | ٢                   |
|          | 19239                              |          | 45   |                     |
| K K      | 1 🗦 🗏 📴 предложений на странице    |          |      | Показаны 1 - 1 из 1 |

Действия активации, деактивации и архивации могут быть произведены как с одним предложением, так и с несколькими одновременно. Для осуществления групповой операции с несколькими предложениями, установите отметки в первом столбце таблицы в строках соответствующих предложений, после чего нажмите кнопку необходимого действия.

| ۲ | Идентифі | икатор     |
|---|----------|------------|
|   |          | $\bigcirc$ |
|   | 19030    |            |
| 1 | 19032    |            |
| ۵ | 19033    |            |
|   | 19221    |            |
|   | 19222    |            |
| • | 19223    |            |
| • | 19224    |            |

Как создавать и редактировать предложения <u>см. пункт 4.2</u> (Этап создания предложения) данной инструкции.

#### 3.2 Панель электронного магазина

Панель Электронного магазина имеет следующие разделы:

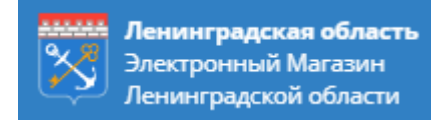

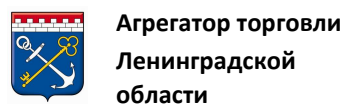

При нажатии направляет пользователя на главную страницу Электронного магазина.

Q Закупки Предложения 🖹 Документы 0 📎 Поставщик 🗸 4

• при нажатии на данный раздел (кнопку) открывается «Витрина закупок», в которой можно просматривать все Закупки со статусом «Активная» в Электронном магазине. Данная кнопка идентична разделу • Поиск закупок в меню навигации.

• при нажатии на данный раздел (кнопку) открывается «Витрина предложений», в которой можно просматривать все Предложения поставщиков со статусом «Активное»;

Документы - данный раздел содержит в себе справочную информацию (инструкции, регламент, ключевые разделы законодательства);

• информационный блок с текущей датой и

временем;

Поставщик – кнопка выбора роли организации.

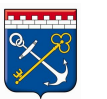

## 4 Этапы взаимодействия Поставщика и Заказчика в Электронном магазине Ленинградской области

Функционал Подсистемы закупок малого объема позволяет Поставщику заключать сделки двумя способами:

*1.Размещение предложений*. Поставщик опубликовывает свое предложение, а Заказчик самостоятельно находит в каталоге карточку предложения, формирует заказ и направляет его Поставщику.

2.Поиск закупки. Заказчик формирует закупку на приобретение товара (работы, услуги), а Поставщик самостоятельно находит закупку в каталоге и направляет заказчику свое предложение (оферту).

#### 4.1 Поиск заказчика через витрину закупок

Для поиска заказчика через витрину закупок необходимо зайти в раздел Закупки на панели в верхней части электронного магазина.

Или через раздел Управление продажами в меню навигации, находящийся с правой стороны, перейти в подраздел Поиск закупок.

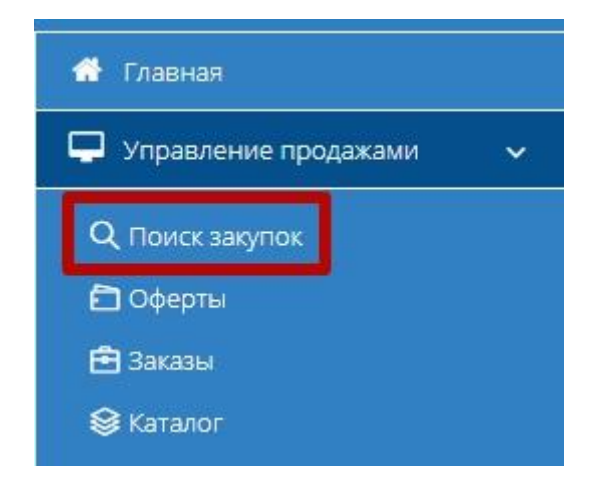

1) Откроется витрина закупок, на которой размещены все Закупки со статусом «Активная». На витрине есть строка поиска, фильтр для поиска конкретной закупки, а также сортировка данных.

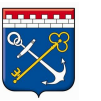

| ФИЛЬТР                                               |
|------------------------------------------------------|
|                                                      |
| 707,51 руб.                                          |
| Номер контракта                                      |
| ) 000,00<br>руб. П Только срочные закупки<br>оимость |
| T                                                    |

В верхней строке поиска, поиск осуществляется только по одному введенному признаку (Наименование закупки, номер контракта, ИНН, КПП, наименование заказчика, ОКПД). Для поиска по нескольким признакам необходимо воспользоваться фильтром с правой стороны витрины закупок.

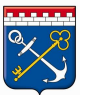

Агрегатор торговли Ленинградской области

| ФИЛЬ   | 5TP                  |
|--------|----------------------|
| Наиме  | нование закупки      |
| Наиме  | нование позиции      |
| Номер  | контракта            |
| □ то   | лько срочные закупки |
| Назван | ние организации      |
| ИНН    |                      |
| клп    |                      |
| 0      | публиковано С        |
| 0      | публиковано По       |
| НАЙТ   | очистить             |

2) Введите необходимую информацию для поиска и нажмите кнопку «Найти». Информация о закупке отобразится в результатах поиска.

3) Для просмотра подробной информации о закупке нажмите на наименование закупки.

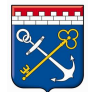

области

| По релевантности                                                                                                    | ٣  | По убыванию                                                                                 | <b>v</b> 40               | )                    | ¥.                       | ФИЛЬТР                                                                   |
|----------------------------------------------------------------------------------------------------|----|---------------------------------------------------------------------------------------------|---------------------------|----------------------|--------------------------|--------------------------------------------------------------------------|
| Сремена закули 2286-19LO Бак с крышки<br>Плановая дата заключения:<br>6 сентября 2019 г. 23:59<br>22 августа 2019 г. 11:44 🎍 ГОСУДАРСТВИ | ой | Срок окончания подачи оферт:<br>28 августа 2019 г. 9:00<br>чеждение "управление строительст | ва ленинградской области: | 1 (шт)<br>КОЛИЧЕСТВО | 600,00 руб.<br>стоимость | Наименование закупки<br>Наименование позиции<br>бак                      |
|                                                                                                    |    |                                                                                             |                           |                      |                          | наименование позиции<br>Номер контракта                                  |
|                                                                                                    |    |                                                                                             |                           |                      |                          | <ul> <li>Только срочные закупки</li> <li>Название организации</li> </ul> |
|                                                                                                    |    |                                                                                             |                           |                      |                          | ИНН                                                                      |
|                                                                                                    |    |                                                                                             |                           |                      |                          | КЛП<br>Опубликовано С                                                    |
|                                                                                                    |    |                                                                                             |                           |                      |                          | 💼 04.03.2019<br>Опубликовано По<br>💼 04.09.2019                          |
|                                                                                                    |    |                                                                                             |                           |                      |                          | найти очистить                                                           |

#### Откроется карточка закупки.

Закупка Ne 👘 Поставка оборудования для оснащения объекта: «Врачебная амбулатория пос. Котельский, Кингисеппский муниципальный район» Сронеязахи

| © ОБЩИЕ СВЕДЕНИЯ                   |                                                     |                                                                   |                                | $\sim$ |
|------------------------------------|-----------------------------------------------------|-------------------------------------------------------------------|--------------------------------|--------|
| Площадка                           | ЭМЛО / Секция Ленинградская область                 |                                                                   |                                |        |
| Номер Закупки                      | (manufact)                                          |                                                                   |                                |        |
| Наименование Закупки               | Поставка оборудования для оснащения объекта: «Враче | ебная амбулатория пос. Котельский, Кингисеппский муниципальный ра | йон»                           |        |
| Заказчик                           | ГОСУДАРСТВЕННОЕ КАЗЕННОЕ УЧРЕЖДЕНИЕ "УПРАВЛЕН       | НИЕ СТРОИТЕЛЬСТВА ЛЕНИНГРАДСКОЙ ОБЛАСТИ" (Все закупки организ     | ации)                          |        |
| ИНН/КПП                            | 4703053973/470301001                                |                                                                   |                                |        |
| Требуется наличие ЭЦП у поставщика | Да                                                  |                                                                   |                                |        |
| Дополнительный торг                | Да                                                  |                                                                   |                                |        |
| Статус                             | Активные                                            |                                                                   |                                |        |
| Сумма контракта                    | 207 140,00 руб.                                     |                                                                   |                                |        |
| © СРОКИ ПРОВЕДЕНИЯ ПРОЦЕДУРЫ       |                                                     |                                                                   |                                | ~      |
| Дата публикации                    | 22 августа 2019 г. 11:44 O МСК                      | Срок окончания подачи оферт                                       | 28 августа 2019 г. 9:00 ОМСК   |        |
| Плановая дата заключения контракта | 6 сентября 2019 г. 23:59 OMCK                       | Срок выполнения работ, оказания услуг, поставки товаров           | 31 декабря 2019 г. 23:59 OMCK  |        |
| Дата создания                      | 22 августа 2019 г. 11:30 ОМСК                       | Дата последнего изменения                                         | 22 августа 2019 г. 11:44 O МСК |        |
| Активна                            | 12д. 22ч. 56м.                                      | Активна с момента последней публикации                            | 12д. 22ч. 56м.                 |        |

ЗАКУПОЧНАЯ ДОКУМЕНТАЦИЯ

4) Для просмотра информации о Заказчике через карточку закупки, нажмите на наименование организации в разделе «Общие сведения», в поле «Заказчик».

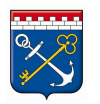

| 🕸 ОБЩИЕ СВЕДЕНИЯ                   |                                                                                                    |
|------------------------------------|----------------------------------------------------------------------------------------------------|
| Площадка                           | ЭМЛО / Секция Ленинградская область                                                                                     |
| Номер Закупки                      |                                                                                                    |
| Наименование Закупки               | Поставка оборудования для оснащения объекта: «Врачебная амбулатория пос. Котельский, Кинтисеппский муниципальный район» |
| Заказчик                           | ГОСУДАРСТВЕННОЕ КАЗЕННОЕ УЧРЕЖДЕНИЕ "УПРАВЛЕНИЕ СТРОИТЕЛЬСТВА ЛЕНИНГРАДСКОЙ ОБЛАСТИ" (Все закупки организации)          |
| ИНН/КЛП                            | 4703053973/470301001                                                                                                    |
| Требуется наличие ЭЦП у поставщика | <i>Pa</i>                                                                                                    |
| Дополнительный торг                | Да                                                                                                    |
| Статус                             | Активные                                                                                                    |
| Сумма контракта                    | 207 140,00 руб.                                                                                                    |

Откроется карточка организации, содержащая информацию о самой организации, и ее сотрудниках.

| арточка орган     | изации                |                                                                                                    |                | (Все предложения организаци |
|-------------------|-----------------------|----------------------------------------------------------------------------------------------------|----------------|-----------------------------|
| 🐵 ОБЩАЯ ИНФО      | РМАЦИЯ ОБ ОРГАНИЗАЦИИ |                                                                                                    |                |                             |
| Название          |                       |                                                                                                    |                |                             |
| E-mail            |                       | and the second second second                                                                                                    |                |                             |
| Номер телефона    |                       |                                                                                                    |                |                             |
| ИНН               |                       |                                                                                                    |                |                             |
| кпп               |                       | and the second second sec |                |                             |
| ОГРН              |                       |                                                                                                    |                |                             |
| Юридический адре  | c                     | Ленинградская область,                                                                                                    | Всеволожск,    |                             |
| Почтовый адрес    |                       |                                                                                                    |                |                             |
| Банковские реквиз | иты                   |                                                                                                    |                |                             |
| Режим работы в си | стеме                 | Работа в системе с испол                                                                                                    | пьзованием ЭЦП |                             |
| Недобросовестный  | поставщик             | Нет                                                                                                    |                |                             |
|                   |                       |                                                                                                    |                |                             |
|                   |                       |                                                                                                    |                |                             |
| отрудники         |                       |                                                                                                    |                | 3                           |
| Имя               | Отчество              | Фамилия                                                                                                    | Телефон        | Email                       |
|                   |                       |                                                                                                    |                |                             |
|                   |                       |                                                                                                    |                |                             |

#### 4.1.1 Подача оферты на закупку

1) Для формирования оферты необходимо выбрать интересующую закупку и открыть ее карточку, щелкнув на наименование закупки.

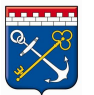

| and the second                                                                                                    |                              |                               |                            |                |                       |                                 |                           |              |                          |                        |          |  |
|----------------------------------------------------------------------------------------------------|------------------------------|-------------------------------|----------------------------|----------------|-----------------------|---------------------------------|---------------------------|--------------|--------------------------|------------------------|----------|--|
| 🗄 ОБЩИЕ СВЕДЕНИЯ                                                                                                    |                              |                               |                            |                |                       |                                 |                           |              |                          |                        |          |  |
| Firesumps.                                                                                                    |                              | Stat/10 / Cancarle / American | accuse offices to          |                |                       |                                 |                           |              |                          |                        |          |  |
| Maxwap Sweptimer                                                                                                    |                              |                               |                            |                |                       |                                 |                           |              |                          |                        |          |  |
| Harmen-manual Sargement                                                                                                    |                              |                               |                            |                |                       |                                 |                           |              |                          |                        |          |  |
| Bacarwoo                                                                                                    |                              |                               |                            |                |                       |                                 |                           |              |                          |                        |          |  |
| 2010/2010                                                                                                    |                              | 4700001180/784201001          |                            |                |                       |                                 |                           |              |                          |                        |          |  |
| Требуется наличие 3021 у постан                                                                                                    | цака                         |                               |                            |                |                       |                                 |                           |              |                          |                        |          |  |
| Clark                                                                                                    |                              | Actuality                     |                            |                |                       |                                 |                           |              |                          |                        |          |  |
| Сумма контракта                                                                                                    |                              | 36 707.51 pvfi.               |                            |                |                       |                                 |                           |              |                          |                        |          |  |
|                                                                                                    |                              |                               |                            |                |                       |                                 |                           |              |                          |                        |          |  |
|                                                                                                    |                              |                               |                            |                |                       |                                 |                           |              |                          |                        |          |  |
| слоки проведения процед                                                                                                    | 27%                          |                               |                            |                |                       |                                 |                           |              |                          |                        |          |  |
| Дана публикация                                                                                                    |                              | 5.0                           | wysra 2019 r. 14:36 @ MCK  |                |                       | Срок окончания подачи оферт     |                           |              | 4 canneligns 20191. 16.0 | 0 O MCK                |          |  |
| Плановая дата австочения конт                                                                                                    | parte                        | 5.0                           | нинбря 2019 г. 10:00 @ МСК |                |                       | Срок малиление работ, оказание  | yczyc, roccaseur rosapite |              | 31 genutipe 2019 1.0:00  | Ø MEK                  |          |  |
| Дата гоздания                                                                                                    |                              | 6.0                           | erycca 2019 r. 14.34 @ MCX |                |                       | Дата поклядняго измененов       |                           |              | 38 autycra 2019 r. 12.25 | OMER                   |          |  |
| Актурник                                                                                                    |                              | 1 <sub>A</sub>                | 194, 38ar.                 |                |                       | Актлена с момента последней пуб | necesaria                 |              | 5g. Dv. 17M.             |                        |          |  |
|                                                                                                    |                              |                               |                            |                |                       |                                 |                           |              |                          |                        |          |  |
| закопочная доюментация                                                                                                    |                              |                               |                            |                |                       |                                 |                           |              |                          |                        |          |  |
|                                                                                                    |                              |                               |                            |                |                       |                                 |                           |              |                          |                        |          |  |
| No.                                                                                                    | Dougene                      |                               |                            |                | Манинования           |                                 |                           |              |                          |                        |          |  |
| 5755                                                                                                    | 06.08.3019                   |                               |                            |                | Tipoux c cytis(300.0c | KA.                             |                           |              |                          |                        |          |  |
|                                                                                                    |                              |                               |                            |                |                       |                                 |                           |              |                          |                        |          |  |
| ARPEC DOCTABLE                                                                                                    |                              |                               |                            |                |                       |                                 |                           |              |                          |                        |          |  |
|                                                                                                    |                              |                               |                            |                |                       |                                 |                           |              |                          |                        |          |  |
| I.                                                                                                    |                              |                               |                            |                |                       |                                 |                           |              |                          |                        |          |  |
|                                                                                                    |                              |                               |                            |                |                       |                                 |                           |              |                          |                        |          |  |
|                                                                                                    |                              |                               |                            |                |                       |                                 |                           |              |                          |                        |          |  |
| Ответственное лищо                                                                                                    |                              |                               |                            |                |                       |                                 |                           |              |                          |                        |          |  |
|                                                                                                    |                              |                               |                            |                |                       |                                 |                           |              |                          |                        |          |  |
|                                                                                                    |                              |                               |                            |                |                       |                                 |                           |              |                          |                        |          |  |
|                                                                                                    |                              |                               |                            |                |                       |                                 |                           |              |                          |                        |          |  |
| CHEUPOPERAUMR SAKUTIKM                                                                                                    |                              |                               |                            |                |                       |                                 |                           |              |                          |                        |          |  |
|                                                                                                    |                              |                               |                            |                |                       |                                 |                           |              |                          |                        |          |  |
|                                                                                                    |                              |                               |                            |                |                       |                                 |                           |              |                          |                        |          |  |
|                                                                                                    |                              |                               |                            |                |                       |                                 |                           |              |                          |                        |          |  |
| and the second second se |                              |                               |                            |                |                       | distant.                        |                           | 1000         |                          |                        |          |  |
|                                                                                                    |                              |                               |                            |                |                       | 24.35.30.334                    | 295.21 and                | 101          |                          | Sec. 2017 bit sould    |          |  |
|                                                                                                    |                              |                               |                            |                |                       | a case reader                   | Canada Cabilita           |              |                          | Manurer 36 INT 53 mult |          |  |
|                                                                                                    |                              |                               |                            |                |                       |                                 |                           |              |                          | 1000000000000000       |          |  |
| Cooperational Automative                                                                                                    |                              |                               |                            |                |                       |                                 |                           |              |                          |                        |          |  |
|                                                                                                    |                              |                               |                            |                |                       |                                 |                           |              |                          |                        |          |  |
|                                                                                                    |                              |                               |                            |                |                       |                                 |                           |              |                          |                        |          |  |
| ресяты поставщиков                                                                                                    |                              |                               |                            |                |                       |                                 |                           |              |                          |                        |          |  |
|                                                                                                    |                              |                               |                            |                |                       |                                 |                           |              |                          |                        |          |  |
| Ne                                                                                                    | Get e trogene                |                               |                            | Постанадия     |                       | Cynnwa                          |                           | Cranyc       |                          |                        |          |  |
| 3024                                                                                                    | 3 carerselips 2019 r . 17.38 |                               |                            | Pour tout, 1   |                       | 44.541,31 pyfi.                 |                           | Activitation |                          |                        |          |  |
| 3023                                                                                                    |                              |                               |                            | Visial trace 2 |                       | 0,00 py6.                       |                           | Criphiano    |                          |                        | Mananata |  |
| 2057                                                                                                    | 2 contradips 2019 (113-20    |                               |                            | Prop. 1995 3   |                       | 36 706,20 py6.                  |                           | Activitation |                          |                        |          |  |
|                                                                                                    |                              |                               |                            |                |                       |                                 |                           |              |                          |                        |          |  |

2) В разделе «Спецификация закупки» нажмите на кнопку «Сформировать оферту». *Обратите внимание:* кнопка будет доступна только для тех закупок, у которых не вышел срок окончания подачи оферт.

| Плановая дата заключения: | Срок оконча<br>13 ноября 20 | ния подачи офе<br>)19 г. 14:00 | рт:                 | количество | руб.<br>стоимость    |   |
|---------------------------|-----------------------------|--------------------------------|---------------------|------------|----------------------|---|
| СПЕЦИФИКАЦИЯ ЗАКУПКИ      |                             |                                |                     |            |                      | ~ |
| £ 6                       |                             |                                |                     |            |                      |   |
| Название                  |                             | ОКПД2<br>21.20.10.235          | Цена<br>280,21 руб. | Кол-во     | Сумма 36 707,51 руб. |   |

Ознакомьтесь с уведомлением и нажмите на кнопку «Ок» для продолжения.

| Создание оферты                      |                               |
|--------------------------------------|-------------------------------|
| По данной закупке будет автоматическ | и сформирован черновик оферты |
|                                      |                               |

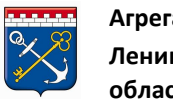

#### 3) Откроется форма редактирования оферты.

Редактирование оферты № к закупке №

ИНФОРМАЦИЯ ОБ ОФЕРТЕ

| Поставщик                                                                                                    |                                                                                                    |  |
|----------------------------------------------------------------------------------------------------|----------------------------------------------------------------------------------------------------|--|
| Статус                                                                                                    | Черновик                                                                                                    |  |
| Дата создания                                                                                                    | 4 сентября 2019 г. 12:45 <b>О</b> МСК                                                                                    |  |
| Дата изменения                                                                                                    | 4 сентября 2019 г. 12:45 OMCK                                                                                            |  |
| Грок действия оферты ограничен                                                                                                    | <i>Α</i> σ                                                                                                    |  |
| Действительно до                                                                                                    | 15 ng 2019 10:00 TT () Ø MCK                                                                                             |  |
| ) ИНФОРМАЦИЯ О ЗАКУПКЕ                                                                                                    |                                                                                                    |  |
| ИНФОРМАЦИЯ О ЗАКУПКЕ                                                                                                    |                                                                                                    |  |
| ИНФОРМАЦИЯ О ЗАКУПКЕ<br>юмер<br>татус                                                                                                    | Активные                                                                                                    |  |
| ИНФОРМАЦИЯ О ЗАКУПКЕ<br>Комер<br>Татус<br>аказчик                                                                                                    | Активные                                                                                                    |  |
| ИНФОРМАЦИЯ О ЗАКУПКЕ<br>Номер<br>Гтатус<br>Јаказчик<br>Наименование закупки                                                                                                    | Активные                                                                                                    |  |
| ИНФОРМАЦИЯ О ЗАКУПКЕ<br>Тотус<br>аказчик<br>аименование закупки<br>аат создания                                                                                                    | Активные<br>б августа 2019 г. 14:34 © МСК                                                                                |  |
| ИНФОРМАЦИЯ О ЗАКУПКЕ<br>Тотус<br>аказчик<br>Іаименование закупки<br>Іата создания<br>Ілановая дата заключения контракта                                                                         | Активные<br>6 августа 2019 г. 14:34 @ МСК<br>5 сентября 2019 г. 10:00 @ МСК                                              |  |
| ниформация о закупке<br>Номер<br>Статус<br>Заказчик<br>Наименование закупки<br>Дата создания<br>Плановая дата заключения контракта<br>Срок выполнения работ, оказания услуг,<br>погавки товаров | Активные<br>Активные<br>6 августа 2019 г. 14:34 © МСК<br>5 сентября 2019 г. 10:00 © МСК<br>31 декабря 2019 г. 0:00 © МСК |  |

4) В разделе «Информация об оферте» в поле «Действительно до» необходимо указать срок действия оферты и ограничен он или нет. По умолчанию, в системе выставляется срок действия оферты 10 дней, то есть Заказчик сможет принять или отклонить предложение в течение 10 дней с момента формирования оферты.

| Поставщик                      |                       |           |
|--------------------------------|-----------------------|-----------|
| Статус                         | Черновик              |           |
| Дата создания                  | 4 сентября 2019 г. 12 | 2:45 OMCK |
| Дата изменения                 | 4 сентября 2019 г. 12 | 2:45 OMCK |
| Срок действия оферты ограничен | Да                    |           |
| Действительно до               | 15.09.2019.10:00      | 17 @ ØMCK |

5) В разделе «Спецификация оферты» отображается информация о предоставляемом товаре, работе, услуге. *Обратите внимание*: наименование

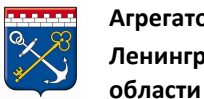

и начальная максимальная цена оферты формируются автоматически, в соответствии с данными, указанными в закупке. Поставщику необходимо указать свою цену, даже если она равна цене Заказчика, так как цена в спецификации оферты по умолчанию 0 руб.

| СПЕІ    | цифи | КАЦИЯ ОФЕРТЫ            |                |        |             |        |       |           |           |          |
|---------|------|-------------------------|----------------|--------|-------------|--------|-------|-----------|-----------|----------|
| ā       | Đ    | Обновить список позиций | Скачать шаблон | Импорт |             |        |       |           |           |          |
| Названі | ие   |                         |                |        | нмц         | Кол-во | ндс % | Цена      | Итого     |          |
|         |      |                         |                |        | 280.21 py6. | 131    | Her 0 | 0,00 pyő. | 0,00 py6. | Изменить |
|         |      |                         |                |        |             |        |       |           | 0,00 руб. |          |

Для внесения изменений нажмите на кнопку «Изменить».

| ® спецификация оферты                             |             |        |       |           |           | ~        |
|---------------------------------------------------|-------------|--------|-------|-----------|-----------|----------|
| 😰 🔒 Обновить список позиций Скачать шаблон Импорт |             |        |       |           |           |          |
| Название                                          | нмц         | Кол-во | ндс % | Цена      | Итого     |          |
| ¢                                                 | 280,21 py6. | 131    | Нет О | 0.00 py6. | 0,00 руб. | Изменить |
|                                                   |             |        |       |           | 0,00 руб. |          |

Поля станут доступны для редактирования. Укажите «Цену», если необходимо внесите изменения в «Кол-во» и «НДС», нажмите на кнопку «Сохранить».

| 🖗 СПЕЦИФИКАЦИЯ ОФЕРТЬ                                                                                                    | I.                       |               |             |      | 8    |
|----------------------------------------------------------------------------------------------------|--------------------------|---------------|-------------|------|------|
| Обновить списа     Обновить списа     Обно | ок позиций Скачать шабли | Импарт        |             |      |      |
| Название                                                                                                    | нмц                      | Кол-во        | НДС % Цена  | Итог | ro   |
|                                                                                                    | 280,21 руб.              | 131,0000 руб. | ○ 0,00 py6. | 0.00 | руб. |
|                                                                                                    |                          |               |             | 0.00 | руб. |

Также в разделе «Спецификация оферты» есть дополнительные функции:

| a l | ß | Обновить список позиций | Скачать шаблон | Импорт |
|-----|---|-------------------------|----------------|--------|
|-----|---|-------------------------|----------------|--------|

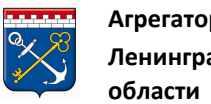

E экспорт спецификации в формате .pdf

Обновить список позиций

кнопка для возвращения к списку позиций Заказчика (удаляет все введенные Вами данные);

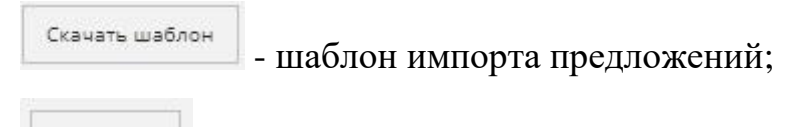

Импорт кнопка импорта предложения, после ее нажатия список позиций Заказчика меняется на подгружаемый список Поставщика.

Пример изменения списка позиций см. Приложение 1.

При необходимости имеется возможность подгрузить документы в разделе «Документация».

| © документация      |          | ~                                     |
|---------------------|----------|---------------------------------------|
| • Добавить документ |          |                                       |
| Файл                | Название |                                       |
| K < o > X           |          | Не было добавлено ни одного документа |

И есть возможность оставить сопроводительный комментарий для Заказчика.

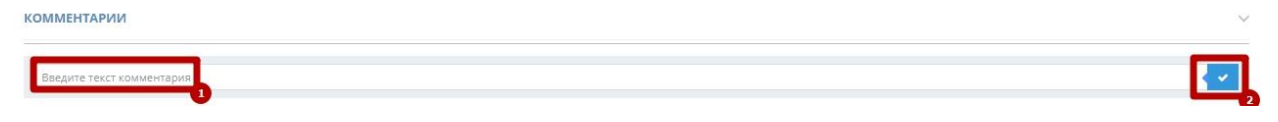

6) После введения данных нажмите на кнопку «Сохранить» внизу формы редактирования оферты.

| су оферт | 🤄 Назад к спи | 🗙 Отменить | заказчику      | 🗸 Отправить за      | фанить | 🖹 Coxy |
|----------|---------------|------------|----------------|---------------------|--------|--------|
| ×        |               |            | вие            | ердите действие     | Подтв  |        |
|          |               | ерту?      | е сохранить оф | ствительно хотите с | Вы дей |        |
|          | Οκ Οτ         | ерту?      | е сохранить оф | ствительно хотите с | Вы дей |        |

После сохранения данная оферта попадает в раздел «Черновики» подраздела оферт из меню навигации.

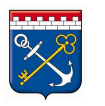

| авная – Мои оферты   |                 |                      |                     |            |          |   |           |     |
|----------------------|-----------------|----------------------|---------------------|------------|----------|---|-----------|-----|
| ферты моей орган     | изации          |                      |                     |            |          |   |           |     |
| е оферты Черновики 1 | Активные 0 Откл | оненные заказчиком 0 | Предложение принято | Архивные 0 |          |   |           |     |
| 8                    |                 |                      |                     |            |          |   |           |     |
| Na Закупка           | Заказчик        |                      | Название            |            | Изменена |   | Сумма     |     |
|                      |                 |                      |                     |            |          | 1 |           |     |
| 3048                 |                 |                      |                     |            |          |   | 0.00 py6. | C.  |
| 10 10 10 10 10 10    |                 |                      |                     |            |          |   |           | 1.1 |

7) Для отправки оферты Заказчику используйте кнопку «Отправить заказчику» и подтвердите отправку.

| 🖺 Сохранить | 🗸 Отправить заказчику                                                                                                    | * Отменить | 🔄 Назад к списку оферт |  |  |  |  |
|-------------|----------------------------------------------------------------------------------------------------|------------|------------------------|--|--|--|--|
|             | Смена статуса оферты                                                                                                    |            |                        |  |  |  |  |
|             | Статус оферты Активное.<br>Вы действительно хотите отправить оферту Заказчику? Заказчик будет видеть<br>оферту в личном кабинете. Для подтверждения нажмите «Ок». Для продолжени<br>редактирования нажмите «Отмена» |            |                        |  |  |  |  |
|             | 1.00                                                                                                    |            |                        |  |  |  |  |

После отправления данная оферта попадает в раздел «Активные» подраздела оферт из меню навигации.

Чтобы отменить оферту, нажмите на кнопку «Отменить» и подтвердите отмену. Такая оферта перейдет на статус «Отозвано» и больше не будет доступна для редактирования.

| ×    |
|------|
| ания |
| B    |

Чтобы вернуться к списку оферт, используйте кнопку «Назад к списку оферт».

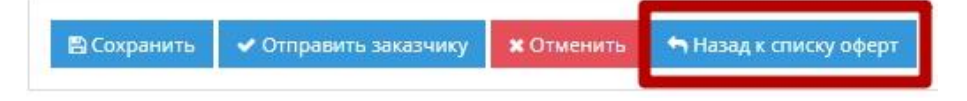

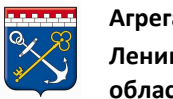

#### 4.1.2 Дополнительный торг (переторжка)

Если заказчиком при формировании закупки был установлен дополнительный торг, то поставщикам, подавшим оферту на закупку, будет направлено уведомление на электронную почту о проведении процедуры переторжки. Также это будет отображено в карточке закупки.

| 🕸 ОБЩИЕ СВЕДЕНІ                       | я              |  |
|---------------------------------------|----------------|--|
| Площадка                              |                |  |
| Номер Закупки                         |                |  |
| Наименование<br>Закупки               |                |  |
| Заказчик                              |                |  |
| ИНН/КПП                               |                |  |
| Требуется наличие<br>ЭЦП у поставщика | Нет            |  |
| Дополнительный<br>торг                | Да             |  |
| Статус                                |                |  |
| Сумма контракта                       | 33 750,00 руб. |  |

Если на закупку была подана одна или более одной оферты, то после окончания срока подачи оферт, закупка в течение одного часа остается активной, а поставщики, которые подали оферты на данную закупку, в течение этого времени могут изменять предложения по оферте, нажав на соответствующую кнопку. Для внесения изменений в оферту <u>см. пункт 4.1.3</u> (Редактирование оферты).

Если один из участников изменит своё ценовое предложение в ходе дополнительного торга, то на адрес электронной почты других участников будет направлено соответствующее уведомление.

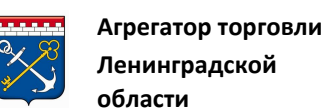

#### 4.1.3 Редактирование оферты

Иногда Поставщику требуется внести изменения в уже поданную оферту. *Обратите внимание:* редактирование оферты возможно до окончания срока подачи оферт. После окончания срока есть возможность только отменить оферту, но отправить ее снова Заказчику будет невозможно. Не рекомендуется вносить изменения в последние пару минут, иначе есть риск не успеть сформировать оферту.

Для изменения ценового предложения выполните следующие действия:

1) Перейдите в раздел меню «Управление продажами» - «Оферты».

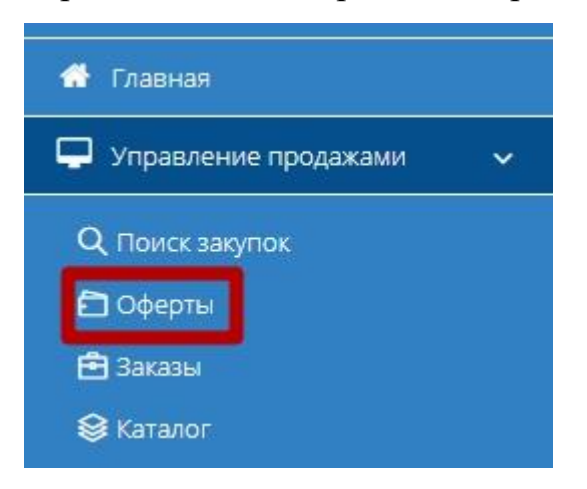

2) Откройте нужную оферту, ее можно найти во вкладке активные,

|                                | 8 |
|--------------------------------|---|
| нажав на значок редактирования |   |

| Все оферты | Черновики 0 | Активные 1     | Отклоненные заказчиком 0 | Предложение принято          | Архивные 0 |            |      |       |                      |
|------------|-------------|----------------|--------------------------|------------------------------|------------|------------|------|-------|----------------------|
| 6          |             |                |                          |                              |            |            |      |       |                      |
| Na         | Закупка     | Заказчик       |                          | Название                     |            | Изменена   |      | Сумма |                      |
|            |             |                |                          |                              |            |            | [mm] |       |                      |
| 3074       |             |                |                          | Поставка хозяйственных товар | DOB        | 05.09.2019 |      | руб.  | (                    |
| K < 1      | > X 20      | 🗸 записей на с | транице                  |                              |            |            |      |       | 1 - 1 из 1 записей С |

Или в закупке напротив своей оферты нажмите на кнопку «Изменить» в разделе «Оферты поставщиков».

| ОФЕРТЫ ПОСТАВЩИКОВ |                         |            |       |          |          |  |  |  |
|--------------------|-------------------------|------------|-------|----------|----------|--|--|--|
| Nº                 | Дата подачи             | Поставщик  | Сумма | Статус   |          |  |  |  |
| 3074               | 5 сентября 2019 г. 9:49 | Участник 1 | руб.  | Активное | Изменить |  |  |  |
| 3074               | 5 сентября 2019 г. 9:49 | Участник 1 | руб.  | Активное | Изменить |  |  |  |

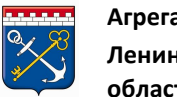

3) В нижней части страницы необходимо нажать на кнопку «Отозвать», чтобы оферта перешла в статус «Черновик» и стала доступной для редактирования.

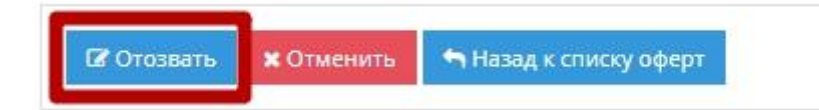

Подтвердите действие кнопкой «Ок». 4)

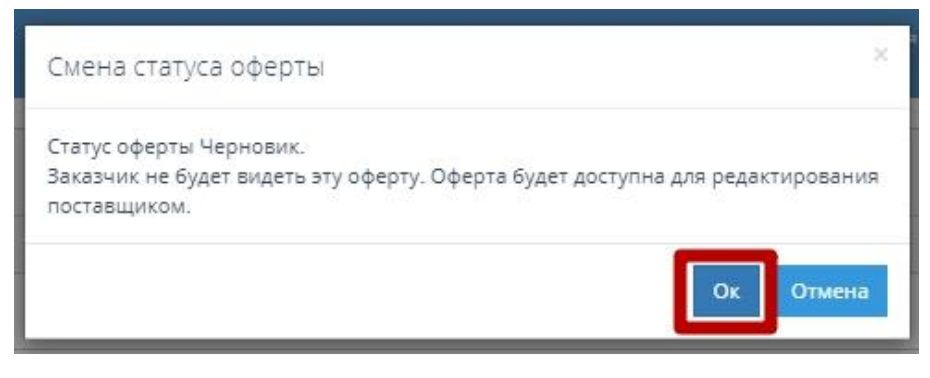

Откроется форма редактирования оферты.

Редактирование оферты №3074 к закупке № 2585-19L0

| ИНФОРМАЦИЯ ОБ ОФЕРТЕ               |                                        | ~ |
|------------------------------------|----------------------------------------|---|
| Поставщик                          |                                        |   |
| Статус                             | Черновик                               |   |
| Дата создания                      | 5 сентября 2019 г. 9:46 ОМСК           |   |
| Дата изменения                     | 5 сентя6ря 2019 г. 9:49 ОМСК           |   |
| Срок действия оферты ограничен     | Да                                     |   |
| Действительно до                   | 20.09.2019 12:30 T O O MCK             |   |
| Ø ИНФОРМАЦИЯ О ЗАКУПКЕ             |                                        | ~ |
| Номер                              | 2585-19LO                              |   |
| Статус                             | Активные                               |   |
| Заказчик                           |                                        |   |
| Наименование закупки               |                                        |   |
| Дата создания                      | 4 сентября 2019 г. 10:18 Ø MCK         |   |
| Плановая дата заключения контракта | 10 сентября 2019 г. 12:30 <b>О</b> МСК |   |
|                                    |                                        |   |

5) Для внесения изменений перейдите в раздел «Спецификация оферты» и нажмите на кнопку «Изменить».

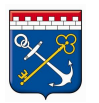

| © СПЕЦИФИКАЦИЯ | ОФЕРТЫ                                 |        |       |      |       | ~        |
|----------------|----------------------------------------|--------|-------|------|-------|----------|
|                | вить список позиций Скачать шаблон Имп | ιαρτ   |       |      |       |          |
| Название       | нмц                                    | Кол-во | ндс % | Цена | Итого |          |
|                | 11 145,00 py6.                         | ť      | Нет О | руб. | руб.  | Изменить |
|                |                                        |        |       |      | руб.  |          |

#### 6) Внесите свои изменения и нажмите кнопку «Сохранить».

| 🖗 СПЕЦИФИКАЦИЯ ОФЕРТЫ     |                  |        |          |      |           | ~         |
|---------------------------|------------------|--------|----------|------|-----------|-----------|
| В Обновить список позиций | 1 Скачать шаблон | Импорт |          |      |           |           |
| Название                  | нмц              | Кол-во | ндс %    | Цена | Итого     |           |
|                           | 11 145,00 py6.   | руб.   | \$ ■ • ~ | руб. | руб.      | Сохранить |
|                           |                  |        |          |      | 1,00 руб. | Отмена    |

7) В нижней части экрана нажмите кнопку «Сохранить», а затем «Отправить заказчику».

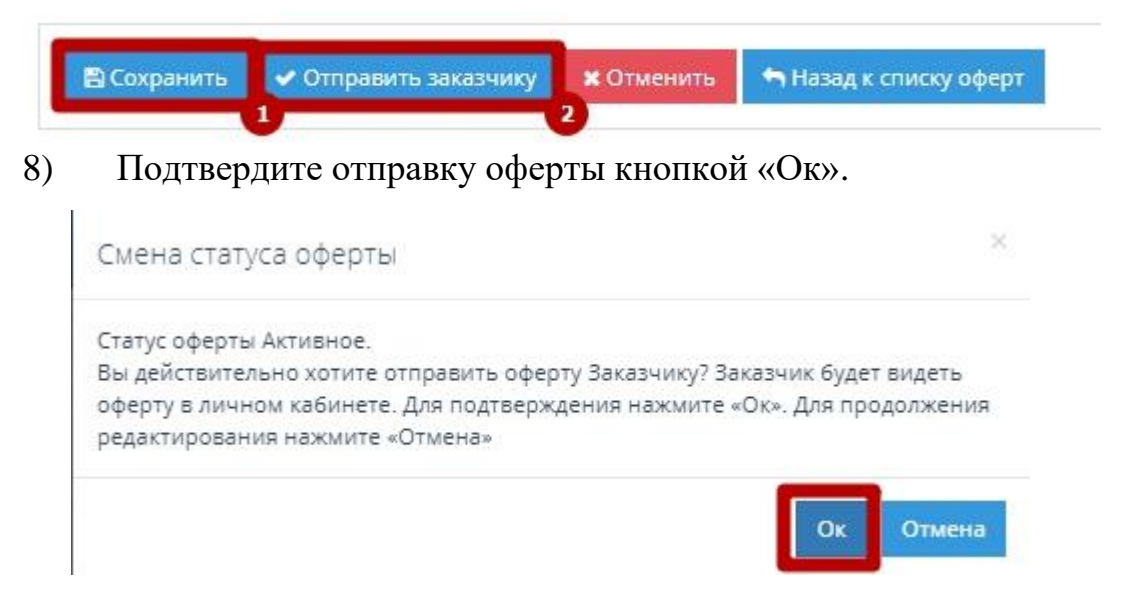

Оферта перейдет на статус «Активная» и будет направлена Заказчику.

*Обратите внимание:* При нажатии на кнопку «Отменить» оферта перейдет на статус «Отозвано» и больше не будет доступна для редактирования.

#### 4.2 Этап создания предложения

У Поставщика есть возможность создать свое предложение несколькими способами:

- создание нового предложения в подразделе «Каталог»;

- копирование уже созданного предложения и его редактирование;

- импорт предложений из Excel файла.

#### 4.2.1 Формирование предложения через Каталог

Для создания нового предложения в подразделе «Каталог» выполните следующие действия:

1) Перейдите в подраздел меню «Каталог».

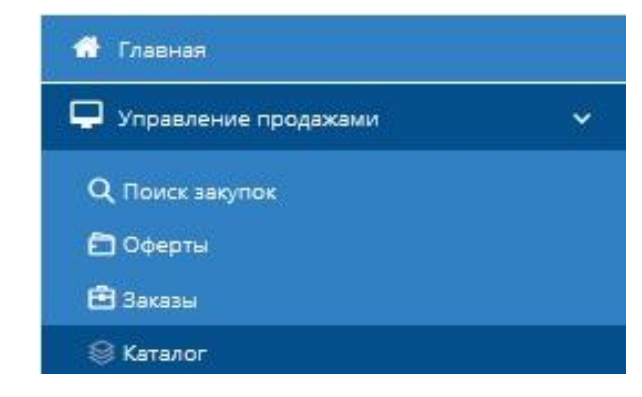

2) В одной из вкладок нажмите на кнопку «Создать новое

#### предложение».

| Каталог  | г предложений моей организации          |            |      |            |
|----------|-----------------------------------------|------------|------|------------|
| Активные | Черновики Архивные                      |            |      |            |
| + Cos    | дать новое предложение 🗙 Деактивировать | В архив    |      |            |
|          | Идентификатор                           | Название   | Цена |            |
|          |                                         | \$         |      | $\Diamond$ |
| к <      | о > 🛛 30 🗸 предложений на странице      | Нет данных |      |            |

3) Откроется форма «Создание нового предложения» содержащая 4 вкладки для заполнения информацией о предложении.

Создание нового предложения

| егион поставки *               | Выбрать              |  |
|--------------------------------|----------------------|--|
|                                | Ленинградская обл. 🗙 |  |
| окпд2 *                        |                      |  |
| Татус                          | Черновик             |  |
| аименование *                  |                      |  |
| (лючевые слова (через запятую) |                      |  |
| Эписание                       |                      |  |
| (ена (за единицу)              | 0.00                 |  |
| 8ключает НДС                   | Нет                  |  |
| диница измерения *             |                      |  |
|                                |                      |  |

4) Необходимо заполнить форму. *Обратите внимание:* для публикации предложения необходимо обязательно заполнять только вкладку «Описание». Остальные вкладки заполняются по усмотрению.

#### Вкладка «Описание»

На вкладке «Описание» указываются основные данные о товаре (работе, услуге).

| егион поставки *              | Выбрать              |  |  |
|-------------------------------|----------------------|--|--|
|                               | Ленинградская обл. 🗙 |  |  |
| кпд2 *                        |                      |  |  |
| татус                         | Черновик             |  |  |
| вименование *                 |                      |  |  |
| пючевые слова (через запятую) |                      |  |  |
| писание                       |                      |  |  |
| ана (за единицу)              | 0.00                 |  |  |
| лючает НДС                    | 144                  |  |  |

Для заполнения поля *Регион поставки* выполните следующие действия:

1) Нажмите на «Выбрать» в поле Регион поставки.

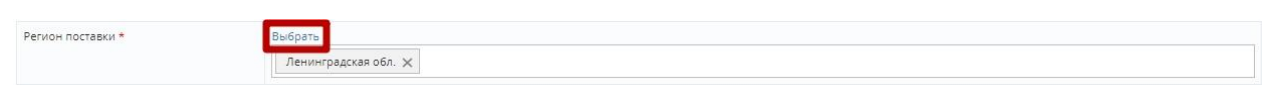

2) Выберите регион из списка и подтвердите выбор.

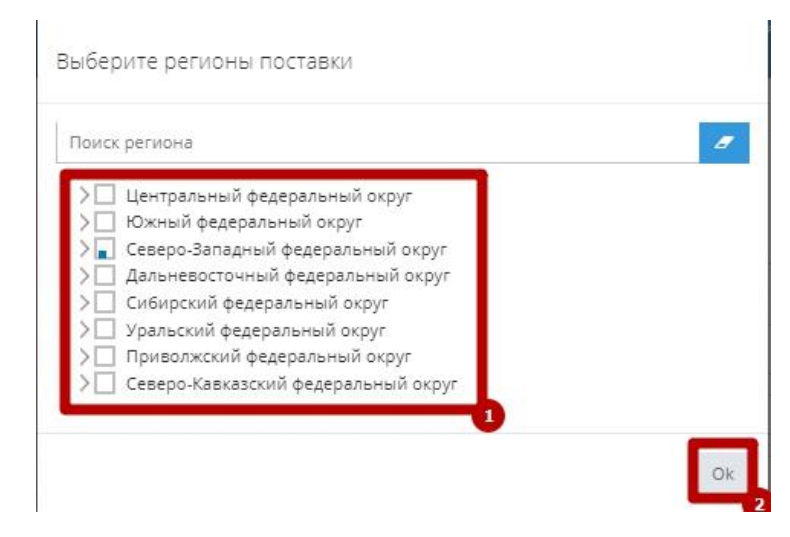

Для заполнения поля ОКПД2 выполните следующие действия:
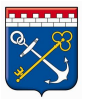

1) Нажмите на поле рядом с ОКПД2.

окпд2 \*

2) Выберите код из списка или введите код или наименование ОКПД2 в

строку поиска и выберите нужный код. Нажмите кнопку «Выбрать».

| > | Е ВОДОСНАБЖЕНИЕ; ВОДООТВЕДЕНИЕ, УСЛУГИ ПО УДАЛЕНИЮ И РЕКУЛЬТИВАЦИИ  |
|---|---------------------------------------------------------------------|
| > | В ПРОДУКЦИЯ ГОРНОДОБЫВАЮЩИХ ПРОИЗВОДСТВ                             |
| > | С ПРОДУКЦИЯ ОБРАБАТЫВАЮЩИХ ПРОИЗВОДСТВ                              |
| > | А ПРОДУКЦИЯ СЕЛЬСКОГО, ЛЕСНОГО И РЫБНОГО ХОЗЯЙСТВА                  |
| > | F СООРУЖЕНИЯ И СТРОИТЕЛЬНЫЕ РАБОТЫ                                  |
| > | Т ТОВАРЫ И УСЛУГИ РАЗЛИЧНЫЕ, ПРОИЗВОДИМЫЕ ДОМАШНИМИ ХОЗЯЙСТВАМИ     |
| > | N УСЛУГИ АДМИНИСТРАТИВНЫЕ И ВСПОМОГАТЕЛЬНЫЕ                         |
| > | Q УСЛУГИ В ОБЛАСТИ ЗДРАВООХРАНЕНИЯ И СОЦИАЛЬНЫЕ УСЛУГИ              |
| > | Ј УСЛУГИ В ОБЛАСТИ ИНФОРМАЦИИ И СВЯЗИ                               |
| > | R УСЛУГИ В ОБЛАСТИ ИСКУССТВА, РАЗВЛЕЧЕНИЙ, ОТДЫХА И СПОРТА          |
| > | Р УСЛУГИ В ОБЛАСТИ ОБРАЗОВАНИЯ                                      |
| > | О УСЛУГИ В СФЕРЕ ГОСУДАРСТВЕННОГО УПРАВЛЕНИЯ И ОБЕСПЕЧЕНИЯ ВОЕННОЙ  |
| > | І УСЛУГИ ГОСТИНИЧНОГО ХОЗЯЙСТВА И ОБЩЕСТВЕННОГО ПИТАНИЯ             |
| > | S УСЛУГИ ОБЩЕСТВЕННЫХ ОРГАНИЗАЦИЙ; ПРОЧИЕ УСЛУГИ ДЛЯ НАСЕЛЕНИЯ      |
| > | G УСЛУГИ ПО ОПТОВОЙ И РОЗНИЧНОЙ ТОРГОВЛЕ; УСЛУГИ ПО РЕМОНТУ АВТОТРА |
| > | Н УСЛУГИ ТРАНСПОРТА И СКЛАДСКОГО ХОЗЯЙСТВА                          |
| > | К УСЛУГИ ФИНАНСОВЫЕ И СТРАХОВЫЕ                                     |
| > | U УСЛУГИ, ПРЕДОСТАВЛЯЕМЫЕ ЭКСТЕРРИТОРИАЛЬНЫМИ ОРГАНИЗАЦИЯМИ И ОРГ   |
| > | М УСЛУГИ, СВЯЗАННЫЕ С НАУЧНОЙ, ИНЖЕНЕРНО-ТЕХНИЧЕСКОЙ И ПРОФЕССИОНА  |
| > | L УСЛУГИ, СВЯЗАННЫЕ С НЕДВИЖИМЫМ ИМУЩЕСТВОМ                         |
| > | D ЭЛЕКТРОЭНЕРГИЯ, ГАЗ, ПАР И КОНДИЦИОНИРОВАНИЕ ВОЗДУХА              |
| 4 | •                                                                   |
|   |                                                                     |
|   |                                                                     |

Поле *Статус* заполняется значением по умолчанию. Все созданные предложения попадают в «Черновики» и не видны для Заказчиков.

Статус

Черновик

Поля *Наименование, Ключевые слова (через запятую), Описание* заполняются вручную.

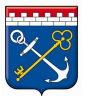

| Наименование *                 |  |
|--------------------------------|--|
| Ключевые слова (через запятую) |  |
| Описание                       |  |

Поле Цена (за единицу) заполняется вручную соответствующим значением.

| Цена (за единицу) | 0.00 | $\Diamond$ |
|-------------------|------|------------|
|-------------------|------|------------|

Установите признак НДС – включает его цена или нет. Если да, то введите значение НДС (0, 10, 18, 20%).

| Включает НДС | Aa |  |
|--------------|----|--|
| Процент НДС  | 0  |  |

Для заполнения поля Единица измерения выполните следующие

действия:

1) Нажмите на поле Единица измерения.

Единица измерения \*

2) Откроется окно выбора единицы измерения

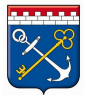

| Быстрыі   | і пои | ск п  | о наз | зван | ию  |   |   |   |   |    |       |        |         |       |   | ۹ |
|-----------|-------|-------|-------|------|-----|---|---|---|---|----|-------|--------|---------|-------|---|---|
| Названи   | e     |       |       |      |     |   |   |   |   |    |       |        |         |       |   |   |
| Литр; Куб | ическ | кий д | ецим  | етр  |     |   |   |   |   |    |       |        |         |       |   |   |
| Кубическі | ій ме | тр    |       |      |     |   |   |   |   |    |       |        |         |       |   |   |
| Метр      |       |       |       |      |     |   |   |   |   |    |       |        |         |       |   |   |
| Килограм  | м     |       |       |      |     |   |   |   |   |    |       |        |         |       |   |   |
| Условная  | штук  | a     |       |      |     |   |   |   |   |    |       |        |         |       |   |   |
| Штука     |       |       |       |      |     |   |   |   |   |    |       |        |         |       |   |   |
| Дюйм (25, | 4 мм) | )     |       |      |     |   |   |   |   |    |       |        |         |       |   |   |
| Условный  | метр  | 2     |       |      |     |   |   |   |   |    |       |        |         |       |   |   |
| Тысяча по | гонн  | ых м  | етро  | в    |     |   |   |   |   |    |       |        |         |       |   |   |
| Погонный  | мет   | pi i  |       |      |     |   |   |   |   |    |       |        |         |       |   |   |
| к <       | 1     | 2     | 3     | 4    | 5   | 6 | 7 | 8 | 9 | 10 | )     | >      | К       |       |   |   |
| 10 ~      | зап   | исей  | на с  | тран | ице |   |   |   |   |    | 1 - 1 | 0 из 4 | 194 sai | писей | 1 | C |
|           |       |       |       |      |     |   |   |   |   |    | T     |        | ~       | 917   |   |   |

3) Для поиска единицы измерения введите ее наименование (полностью или частично) в поле *Быстрый поиск по названию*, после чего нажмите на кнопку поиска.

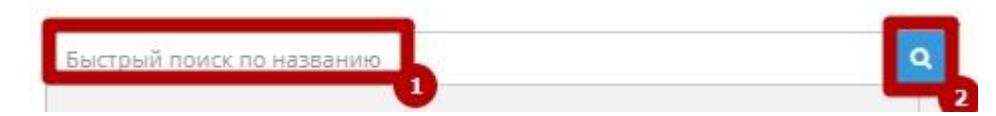

4) В обновившемся списке будут отображаться наименования единиц измерения, соответствующие введенному значению. Выберите искомое значение, после чего нажмите на кнопку «Выбрать».

| лит  | p      |        |        |       |    |        |                     |                  | ٩  |
|------|--------|--------|--------|-------|----|--------|---------------------|------------------|----|
| Ha   | звани  | ie     |        |       | _  |        |                     |                  |    |
| Питр | o; Kyő | ическ  | сий де | ециме | тр |        |                     |                  |    |
| Литр | р чист | ого (1 | 100%)  | спир  | та | IJ     |                     |                  | -  |
| К    | <      | 1      | >      | К     | 10 | $\sim$ | записей на странице | (                | C  |
|      |        |        |        |       |    |        |                     | 1 - 2 из 2 запис | ей |

5) Окно выбора единицы измерения закроется, поле Единица измерения будет заполнено выбранным значением.

Единица измерения \*

Литр; Кубический дециметр

Для сохранения карточки предложения, а также для продолжения заполнения прочих вкладок (невозможно без предварительного сохранения), нажмите на кнопку «Сохранить».

Создание нового предложения

| 'егион поставки *              | Выбрать              |
|--------------------------------|----------------------|
|                                | Ленинградская обл. 🗙 |
| окпд2 *                        |                      |
| Татус                          | Черновик             |
| аименование *                  |                      |
| (лючевые слова (через запятую) |                      |
| Описание                       |                      |
| Цена (за единицу)              | 0.00                 |
| 8ключает НДС                   | Нет                  |
| диница измерения *             |                      |

Карточка предложения будет сохранена со статусом «Черновик». Остальные вкладки карточки предложения станут доступны для заполнения.

#### Вкладка «Характеристики»

Для добавления характеристики продукции выполните следующие действия:

1) Нажмите на кнопку «Добавить характеристику».

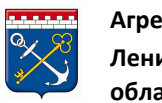

| Сайт: zakupki.lenreg.ru | E-mail: info@gpfilo.ru | Тел.: +7 (81 | 2) 710-06-16 |
|-------------------------|------------------------|--------------|--------------|
|-------------------------|------------------------|--------------|--------------|

| Описание | Характерис    | тики Изобр | зжения Докуме | нты   |
|----------|---------------|------------|---------------|-------|
| + доб    | авить характе | ристику    |               |       |
| Характе  | ристика       | Значение   | Ед.изме       | рения |

## 2) В таблице появится строка для заполнения.

| • Добавить характ | еристику |              |  |  |
|-------------------|----------|--------------|--|--|
| арактеристика     | Значение | Ед.измерения |  |  |

3) Нажмите на поле Характеристика. Откроется окно выбора

#### характеристик.

| Ленинградская область<br>Эметронный Матазин<br>Ленинградской области | Выбор характеристики ×                                                                            |
|----------------------------------------------------------------------|---------------------------------------------------------------------------------------------------|
| Главная * Мои предложения * фр<br>Редактирование предложения         | Быстрый поиск по названию                                                                         |
| Описание Характеристики Изображения Документы                        | Название                                                                                          |
| + Добавить характеристику                                            | олюдное дно<br>2-ниточная строчка<br>3D-реким                                                     |
| Характеристика Значение Едизмерения                                  | ЗС<br>4-ниточная строчка                                                                          |
| Сохранить 00                                                         | 5-ниточная строчка<br>А-GPS                                                                       |
|                                                                      | АОН<br>АТХ                                                                                        |
|                                                                      | Ацто ISO ▼<br>К < 1 2 3 4 5 6 7 8 9 10 > ) Х<br>10 ∨ записей на странице 1 - 10 из 5250 записей С |
|                                                                      | Выбрать Отмена                                                                                    |

4) Для поиска характеристики введите ее наименование (полностью или частично) в поле *Быстрый поиск по названию*, после чего нажмите кнопку «Поиск». В обновившемся списке будут отображаться наименования характеристик, соответствующие введенному значению. Выберите искомое значение, после чего нажмите на кнопку «Выбрать».

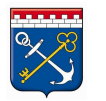

| Азаат Ленинградская область<br>Электронный Магазин<br>Ленинградской области | Выбор характеристики ×                       |
|-----------------------------------------------------------------------------|----------------------------------------------|
| Главная • Мои предложения •                                                 | размер                                       |
| Редактирование предложения                                                  |                                              |
| Описание Характеристики Изображения Документы                               | Название<br>Размер экрана Х А                |
|                                                                             | Размер экрана Ү                              |
| + Добавить характеристику                                                   | Размер экрана по вертикали                   |
| Халактелистика Энаџение Близмеления                                         | Размер экрана по горизонтали                 |
|                                                                             | Размер, макс                                 |
| Сохранить ОО                                                                | Размер, мин                                  |
|                                                                             | Размеры водолока                             |
|                                                                             | Система измерения размера пуговиц            |
|                                                                             | Типоразмер 🗸                                 |
|                                                                             | К < 1 2 3 4 5 6 > X 10 ✓ записей на странице |
|                                                                             | 41 - 50 из 51 записей 📿                      |
|                                                                             | Выбрать Отмена                               |

5) Окно выбора характеристики закроется, поле *Характеристика* будет заполнено выбранным значением. Заполните поле *Значение* вручную.

| Описание                  | Характеристики | Изображения | Документы    |             |          |
|---------------------------|----------------|-------------|--------------|-------------|----------|
| + Добавить характеристику |                |             |              |             |          |
| Характе                   | ристика Зна    | чение       | Ед.измерения |             |          |
| Размер, м                 | акс 60         |             |              | 🗸 Сохранить | Ø Отмена |

6) Нажмите на поле Единица измерения. Откроется окно выбора Для единицы измерения. поиска единицы измерения введите ee наименование (полностью или частично) в поле Быстрый поиск по названию, после чего нажмите на кнопку поиска. В обновившемся списке будут отображаться наименования измерения, соответствующие единиц введенному значению. Выберите искомое значение, после чего нажмите на кнопку «Выбрать».

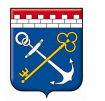

| Азхала<br>Электронный Магазин<br>Ленинградской области | Выбор единицы измерения ×            |
|--------------------------------------------------------|--------------------------------------|
| Главная • Мои предложения •                            | Сан                                  |
| Редактирование предложения                             | 2<br>Название                        |
| Описание Характеристики Изображения Документы          | Сантиметр водяного столба            |
|                                                        | Сантиметр                            |
| + Добавить характеристику                              | К < 1 > X АШ 🗸 записей на странице С |
| Характеристика Значение Ед.измерения                   | 1 - 3 из 3 записей                   |
| Размер, макс 60 Сохранить Ор                           |                                      |
|                                                        | Выбраты<br>5                         |

8) Окно выбора единицы измерения закроется, поле Единица измерения будет заполнено выбранным значением. Нажмите на кнопку «Сохранить».

| Описание  | Характеристики      | Изображения | Документы    |             |          |
|-----------|---------------------|-------------|--------------|-------------|----------|
| + доб     | авить характеристик | Υ.          |              |             |          |
| Характе   | ристика Зна         | чение       | Ед.измерения |             |          |
| Размер, м | акс 60              |             | Сантиметр    | 🗸 Сохранить | 🖉 Отмена |

9) Строка характеристики выйдет из режима редактирования. Характеристика будет сохранена. Для удаления/изменения характеристики используйте соответствующую кнопку.

| Описание  | Характеристики      | Изображения | Документы    |                      |
|-----------|---------------------|-------------|--------------|----------------------|
| + доб     | авить характеристик | SA .        |              |                      |
| Характе   | ристика Зна         | чение       | Ед.измерения |                      |
| Размер, м | акс 60              |             | Сантиметр    | 🗙 Удалить 🧪 Изменить |

## Вкладка «Изображения»

На вкладке «Изображения» к предложению можно прикрепить любое необходимое количество изображений продукции.

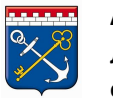

| Описание Характер | ристики Изображения Док | ументы |  |                                         |
|-------------------|-------------------------|--------|--|-----------------------------------------|
| • Добавить изобр  | ражение                 |        |  |                                         |
| Файл              | Название                | Φοτο   |  |                                         |
| К < 0 >           | к                       |        |  | Не было добавлено ни одного изображения |

Для добавления изображения выполните следующие действия:

## 1) Нажмите на кнопку «Добавить изображение».

| )писание | Хар   | ракте | ристики  | Изображения | Документы |      |
|----------|-------|-------|----------|-------------|-----------|------|
| О Доб    | авить | изоб  | іражение | ]           |           |      |
| Файл     |       |       |          | Название    |           | Фото |
| к <      | 0     | >     | К        |             |           |      |

2) Откроется окно «Загрузка документов». Нажмите на кнопку «Выбрать».

| Загрузка документов | ×       |
|---------------------|---------|
| Выбрать             |         |
|                     | Закрыть |

3) Откроется стандартное окно выбора файлов. Выберите прикрепляемый файл фотографии и нажмите на кнопку «Открыть».

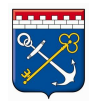

| т п ш чизооражения > Сохраненные фотографии                                                                                                    | • О Пойск: Сохраненные фотог У |
|----------------------------------------------------------------------------------------------------|--------------------------------|
| порядочить 🔻 Новая папка                                                                                                    | <b>•</b> • <b>•</b>            |
| <ul> <li>Изображени лого составляетия</li> <li>ОпеDrive</li> <li>Этот компьютер</li> <li>Видео</li> <li>Документы</li> <li>Загрузки</li> </ul> |                                |
| 📰 Изображения 👻                                                                                                    |                                |
| Имя файда: 30168-kosmicheskoe prostranstvo-sozvezdie-r                                                                                         | пось-отгатьеліе-ти 🗸 Все файды |

4) Наименование выбранного файла отобразится в окне «Загрузка документов». Для того чтобы загрузить еще файлы изображения, повторите действия, начиная с пункта 2. После загрузки всех необходимых файлов нажмите на кнопку «Закрыть».

| Загрузка документов            | ×       |
|--------------------------------|---------|
| Выбрать                        | Done 🗸  |
| 39168-kosmicheskoe_prostranstv | 100% 🗙  |
|                                | Закрыть |

5) Наименования загруженных файлов и уменьшенные изображения будут отображаться внутри вкладки. Для удаления ошибочно загруженного изображения используйте кнопку «Удалить».

| Описание Характеристики                                                               | Изображения Докумен                                                                   | ты   |  |  |                       |
|---------------------------------------------------------------------------------------|---------------------------------------------------------------------------------------|------|--|--|-----------------------|
| • Добавить изображение                                                                |                                                                                       |      |  |  |                       |
| Файл                                                                                  | Название                                                                              | Φοτο |  |  |                       |
| 39168-<br>kosmicheskoe_prostranstvo-<br>sozvezdie-noch-otrazhenie-<br>zvezda-x750.jpg | 39168-<br>kosmicheskoe_prostranstvo-<br>sozvezdie-noch-otrazhenie-<br>zvezda-x750.jpg |      |  |  | Х удалить             |
| les-moroz-utro-sosny.jpg                                                              | les-moroz-utro-sosny.jpg                                                              |      |  |  | × у <sub>далить</sub> |
| K < 1 > H                                                                             |                                                                                       |      |  |  | 1 - 2 из 2 записей    |

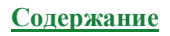

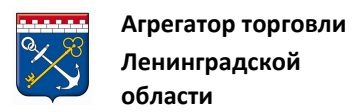

## Вкладка «Документы»

На вкладке «Документы» к предложению можно прикрепить любое необходимое количество документов (детальное описание требуемой продукции, техническую документацию, проект договора на поставку и пр.).

| Описа | іписание Характеристики Изображения Документы |          |                                       |  |  |  |  |  |
|-------|-----------------------------------------------|----------|---------------------------------------|--|--|--|--|--|
|       | • Добавить документ                           |          |                                       |  |  |  |  |  |
| Φ     | айл                                           | Название |                                       |  |  |  |  |  |
| К     | K < 0 >                                       |          | Не было добавлено ни одного документа |  |  |  |  |  |

Для прикрепления документа выполните следующие действия:

1) Нажмите на кнопку «Добавить документ».

| Описание | Xaj   | рактеристики | Изображения | Документы |
|----------|-------|--------------|-------------|-----------|
| • Доб    | авить | одокумент    |             |           |
| Файл     |       |              |             |           |
| К <      | 0     | > >          |             |           |

2) Откроется окно «Загрузка документов». Нажмите на кнопку «Выбрать».

| Загрузка документов | ×       |
|---------------------|---------|
| Выбрать             | Done 🗸  |
|                     | Закрыть |

3) Откроется стандартное окно выбора файлов. Выберите прикрепляемый файл документа и нажмите на кнопку «Открыть».

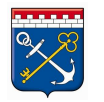

| Открытие                                                                                                    |                                            |                  |                 |             | $\times$ |
|----------------------------------------------------------------------------------------------------|--------------------------------------------|------------------|-----------------|-------------|----------|
| 🔶 -> -> 🛧 🛗 -> Этот коми                                                                                                    | пьютер > Документы                         | ~ 0              | Опоиск: Докумен | іты         | P        |
| Упорядочить 👻 Новая папк                                                                                                    | a                                          |                  |                 | = 🔹 🔟       | ?        |
| 📰 Изображени 🖈 ^ Имя                                                                                                    | я                                          | Дата изменения   | Тип             | Размер      |          |
| Constant of the local division of the local division of the local | Radinas Californi<br>1991: 1123: San Diser |                  |                 |             |          |
| <b>W</b>                                                                                                    | Спецификация                               | 06.09.2019 15:35 | Документ Micros | <u>0</u> КБ |          |
| <ul> <li>OneDrive</li> </ul>                                                                                                    | •                                          |                  |                 |             |          |
| 💻 Этот компьютер                                                                                                    |                                            |                  |                 |             |          |
| Вилео                                                                                                    |                                            |                  |                 |             |          |
| 🛱 Документы                                                                                                    |                                            |                  |                 |             |          |
| 🚽 Загрузки                                                                                                    |                                            |                  |                 |             |          |
| 📰 Изображения \vee                                                                                                    |                                            |                  |                 |             |          |
| Имя файла:                                                                                                    | Документ Microsoft Word                    |                  | ∨ Все файлы     |             | $\sim$   |
|                                                                                                    |                                            |                  | Открыть 🔻       | Отмена      |          |

4) Наименование выбранного файла отобразится в окне «Загрузка документов». Для загрузки еще одного файла документа, повторите действия, начиная с пункта 2. После загрузки всех необходимых файлов нажмите на кнопку «Закрыть».

| Загрузка документов          | ×       |
|------------------------------|---------|
| Выбрать                      | Done 🗸  |
| 💀 Инструкция Поставщика.docx | 100% ×  |
|                              | Закрыть |

5) Наименования загруженных файлов будут отображаться внутри вкладки. Для удаления ошибочно загруженного документа используйте кнопку «Удалить».

| Описание Характеристики Изображения <u>Документы</u><br>Одобавить документ |                            |                    |
|----------------------------------------------------------------------------|----------------------------|--------------------|
| Файл                                                                       | Название                   |                    |
| Инструкция Поставщика.docx                                                 | Инструкция Поставщика.docx | Х Удалить          |
| K < 1 > X                                                                  |                            | 1 - 1 из 1 записей |

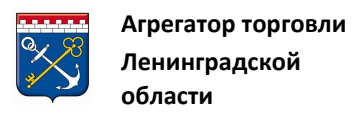

# 6) После заполнения всех разделов вернитесь во вкладку «Описание» и нажмите на кнопку «Сохранить», далее на кнопку «Активировать».

| CONCENSION CONCENSION          | Выбрать<br>Ленинградская обл. 🗙 |
|--------------------------------|---------------------------------|
| окпд2 *                        |                                 |
| Ттатус                         | Черновик                        |
| Наименование *                 |                                 |
| (лючевые слова (через запятую) |                                 |
| Описание                       |                                 |
| lена (за единицу)              | 0.00                            |
| 3ключает НДС                   | Да                              |
| Троцент НДС                    | 0                               |
| диница измерения *             | Л; ДМ <sup>3</sup>              |

При нажатии на кнопку «Активировать» статус предложения изменится на «Активные», и оно станет доступно заказчикам.

Доступные действия после активации предложения:

- Деактивировать перевести предложение в черновик;
- *Посмотреть на витрине* посмотреть предложение на витрине поиска;
- В архив отправить предложение в архив;
- Скопировать скопировать текущее предложение в новое.

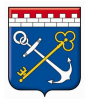

| нформация о предложении        |                    |
|--------------------------------|--------------------|
| Регион *                       | Ленинградская обл  |
| Категория                      |                    |
| Статус                         | Активные           |
| Наименование *                 |                    |
| Ключевые слова (через запятую) |                    |
| Описание                       |                    |
| Цена (за единицу)              |                    |
| Включает НДС                   | <i>Aa</i>          |
| Процент НДС                    | 0                  |
| Единица измерения *            | Л; ДМ <sup>2</sup> |

Для создания нового предложения методом копирования выполните следующие действия:

1) Перейдите в подраздел меню «Каталог».

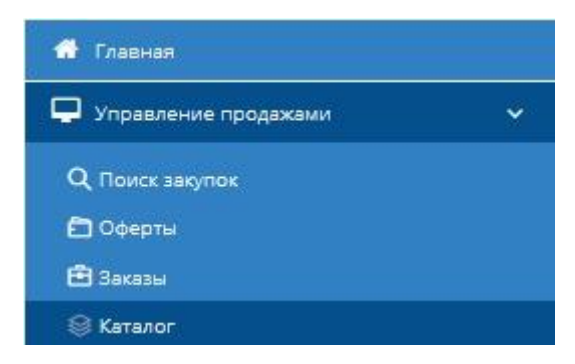

2) На вкладке «Активные» или «Черновики» нажмите на значение поля «Идентификатор» (или поля «Название»), в строке соответствующей предложению, которое вы намереваетесь использовать для создания нового.

| Создать новое предложение ✓ Активировать № Привлаать к категории В архив |      |
|--------------------------------------------------------------------------|------|
| Идентификатор Название                                                   | Цена |
| \$                                                                       |      |
| 19030                                                                    |      |
| 19032                                                                    |      |
| 19033                                                                    |      |
| 19221                                                                    |      |
| 19222                                                                    |      |
| 19223                                                                    |      |
| 19224                                                                    |      |
| 19270                                                                    |      |
| 19406                                                                    |      |

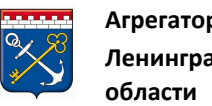

Откроется 3) карточка предложения. Нажмите на кнопку «Скопировать».

| <sup>2</sup> егион поставки *  | Выбрать              |
|--------------------------------|----------------------|
|                                | Ленинградская обл. 🗙 |
| жпд2 *                         |                      |
|                                |                      |
| татус                          | Черновик             |
| Наименование *                 |                      |
| (лючевые слова (через запятую) |                      |
|                                |                      |
| Описание                       |                      |
|                                |                      |
|                                |                      |
|                                |                      |
| Цена (за единицу)              | 10,000.00            |
| Включает НДС                   | Нет                  |
| диница измерения *             |                      |

4) Предложение будет создано сохранено статусом И co «Черновик». Все поля нового предложения будут скопированы из исходного. Откроется карточка созданного предложения.

| ание Характеристики Изображен  | ия Документы                    |
|--------------------------------|---------------------------------|
| Регион поставки *              | Выбрать<br>Ленинградская обл. 🗙 |
| окпд2 *                        |                                 |
| Статус                         | Черновик                        |
| Наименование *                 |                                 |
| Ключевые слова (через запятую) |                                 |
| Описание                       |                                 |
| Цена (за единицу)              | 10,000.00                       |
| Зключает НДС                   | Нет                             |
| Единица измерения *            | услед                           |

5) При необходимости измените данные согласно данному разделу, начиная с пункта вкладка «Описание».

## 4.2.2 Импорт предложений из Excel

Для импорта предложений в каталог из Excel выполните следующие действия:

1) В правом верхнем углу Личного кабинета нажмите на логин пользователя и выберите «Импорт».

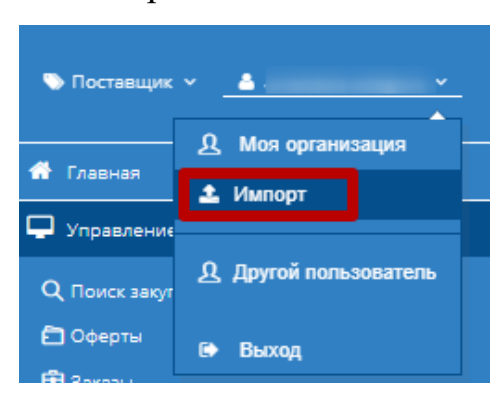

# 2) Откроется раздел «Импорт».

Импорт

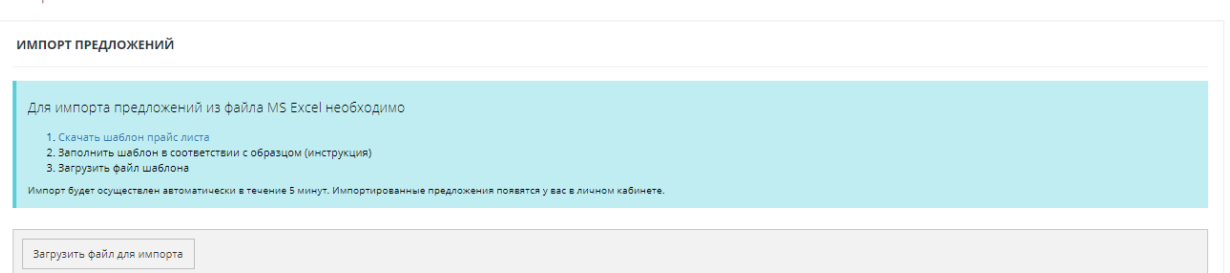

## 3) Скачайте и заполните шаблон из пункта №1.

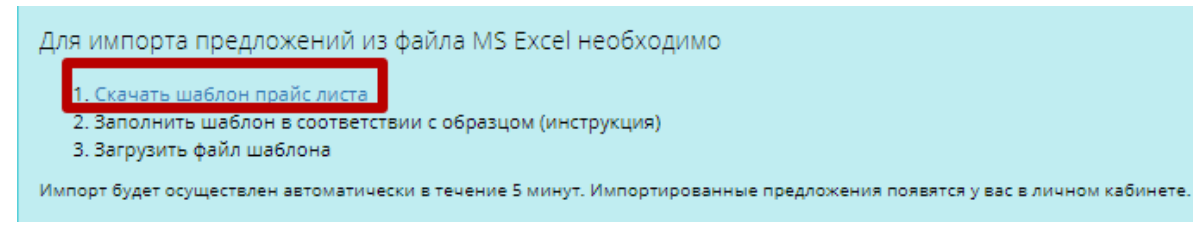

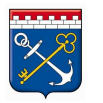

| <u> </u>                               |                                |                        | ExamplePric | eList (1) - Microsoft Excel |                                 |                               |                                   | ø ×     |
|----------------------------------------|--------------------------------|------------------------|-------------|-----------------------------|---------------------------------|-------------------------------|-----------------------------------|---------|
| Файл Главная Вставка Разметка страницы | Формулы Данные Реценз          | ирование Вид           |             |                             |                                 |                               | ۵                                 | 🕜 🗆 📾 🔀 |
| Calibri v 11                           | · A * * = = *                  | 📑 Перенос текста       |             | Общий -                     | k 📝 📮                           | 1 🖛 🏋 🏢                       | Σ Автосумма * А                   | 1       |
| Вставить Спорта со образие Ж К Ц - Ш - | <u>&gt; A</u> · ≣ ≡ ≡ i≇ i≇ i≇ | Объединить и поместить | в центре 👻  | 🕎 - % 000 🐜 🔅 y             | словное Форматировать Сти       | и Вставить Удалить Формат     | Сортировка Найти                  | 1 И     |
| Fichen of years                        | -                              | Runneuren              |             | форма                       | атирование * как таблицу * ячее | Guaŭra                        | Редактирование                    | ль *    |
|                                        | 14                             | obpabrillanine         |             | 1000 L                      | Стили                           | лясныя                        | гедактирование                    |         |
| RICI3 × × × ×                          |                                |                        |             |                             |                                 |                               |                                   |         |
| 1                                      | 2                              | 3                      | 4           | 5                           | 6                               | 7                             | 8                                 |         |
| 1 Уникальный артикул *                 | Наименование продукции *       | Код производителя      | Цена *      | Описание продукции *        | Ссылка на изображение           | Наличие (1 - есть, 0 - нет) * | Включен НДС (1 - есть, 0 - нет) * | Процент |
| 2 unique_ld_1                          | Товар1                         | T81                    | 10          | 0 Товар для импорта         | http://market.otc.ru/Conten     | 1                             | 1                                 |         |
| 3 unique_ld_2                          | Товар2                         | Тв2                    | 100         | 1 Товар для импорта         | http://market.otc.ru/Conten     | 0                             | 0                                 | )       |
| 4                                      |                                |                        |             |                             |                                 |                               |                                   |         |
| 5                                      |                                |                        |             |                             |                                 |                               |                                   |         |
| 6                                      |                                |                        |             |                             |                                 |                               |                                   | =       |
| 7                                      |                                |                        |             |                             |                                 |                               |                                   |         |
| 8                                      |                                |                        |             |                             |                                 |                               |                                   |         |
| 9                                      |                                |                        |             |                             |                                 |                               |                                   |         |
| 10                                     |                                |                        |             |                             |                                 |                               |                                   |         |
| 11                                     |                                |                        |             |                             |                                 |                               |                                   |         |
| 12                                     |                                |                        |             |                             |                                 |                               |                                   |         |
| 13                                     |                                |                        |             |                             |                                 |                               |                                   |         |
| 14                                     |                                |                        |             |                             |                                 |                               |                                   |         |
| 15                                     |                                |                        |             |                             |                                 |                               |                                   |         |
| 16                                     |                                |                        |             |                             |                                 |                               |                                   |         |
| 17                                     |                                |                        |             |                             |                                 |                               |                                   |         |
| 18                                     |                                |                        |             |                             |                                 |                               |                                   |         |
| 19                                     |                                |                        |             |                             |                                 |                               |                                   |         |
| 20                                     |                                |                        |             |                             |                                 |                               |                                   |         |
| 21                                     |                                |                        |             |                             |                                 |                               |                                   |         |
| 22                                     |                                |                        |             |                             |                                 |                               |                                   |         |
| 23                                     |                                |                        |             |                             |                                 |                               |                                   |         |
| 24                                     |                                |                        |             |                             |                                 |                               |                                   |         |
| 25                                     |                                |                        |             |                             |                                 |                               |                                   |         |
| 26                                     |                                |                        |             |                             |                                 |                               |                                   |         |
| 27                                     |                                |                        |             |                             |                                 |                               |                                   |         |
| 28                                     |                                |                        |             |                             |                                 |                               |                                   |         |
| 29                                     |                                |                        |             |                             |                                 |                               |                                   |         |
| 30                                     |                                |                        |             |                             |                                 |                               |                                   |         |
| 31                                     |                                |                        |             |                             |                                 |                               |                                   | •       |
|                                        |                                |                        |             |                             |                                 |                               |                                   |         |
| 101080                                 |                                |                        |             |                             |                                 |                               |                                   | (+)     |

Поля со звездочками являются обязательными для заполнения.

Задайте артикул товара (услуги), укажите наименование, стоимость и описание товара.

| Уникальный артикул * | Наименование продукции * | Код производителя | Цена * | Описание продукции * |
|----------------------|--------------------------|-------------------|--------|----------------------|
| 678                  | Товар1                   |                   | 100    | Товар для импорта    |
| 569                  | Товар2                   |                   | 1001   | Товар для импорта    |

Укажите наличие товара, а также включен ли НДС в стоимость. 1-есть, 0-нет. Если есть НДС, укажите процент НДС.

| Наличие (1 - есть, 0 - нет) * | Включен НДС (1 - есть, 0 - нет) * | Процент НДС * |
|-------------------------------|-----------------------------------|---------------|
| 1                             | 1                                 | 18            |
| 1                             | 0                                 | 0             |

Выберите единицу измерения товара из выпадающего списка.

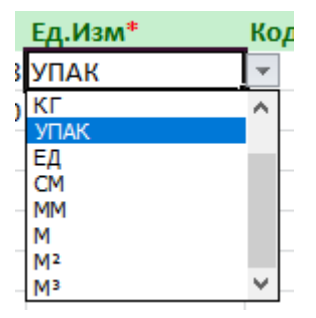

Если в строке нет выпадающего списка, то необходимо скопировать первую строку во все нижние, потянув за нижний правый угол.

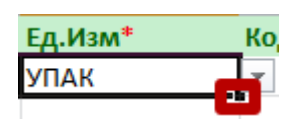

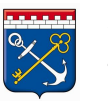

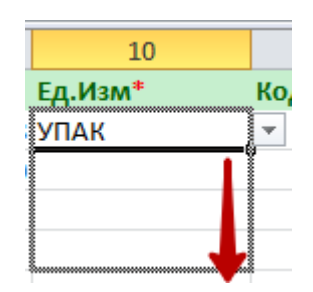

Введите регион поставки (куда будете поставлять товар) из справочника КЛАДР, справочник можно увидеть чуть правее таблицы.

| Регион поставки (из справочника КЛАДР)* | Справочник КЛАДР      |
|-----------------------------------------|-----------------------|
| 50                                      | 77 г. Москва          |
| 69                                      | 50 Московская обл.    |
|                                         | 34 Волгоградская обл. |
|                                         | 72 Тюменская обл.     |
|                                         | 74 Челябинская обл.   |
|                                         | 38 Иркутская обл.     |
|                                         | 36 Воронежская обл.   |
|                                         | 37 Ивановская обл.    |
|                                         | 66 Свердловская обл.  |
|                                         | 31 Белгородская обл.  |
|                                         | 32 Брянская обл.      |
|                                         | 40 Калужская обл.     |
|                                         | 44 Костромская обл.   |
|                                         | 46 Курская обл.       |
|                                         | 48 Липецкая обл.      |
|                                         | 57 Орловская обл.     |
|                                         | 62 Рязанская обл.     |
|                                         | 67 Смоленская обл.    |
|                                         | 68 Тамбовская обл.    |
|                                         | 69 Тверская обл.      |

Сохраните документ и вернитесь на вкладку электронного магазина.

4) После заполнения шаблона нажмите на кнопку «Загрузить файл для импорта».

|                     | лахоций из файла MS F          |                       |                           |                        |  |
|---------------------|--------------------------------|-----------------------|---------------------------|------------------------|--|
| ля импорта пре      | фюжений из файла міз с         | хсег необходимо       |                           |                        |  |
| 1. Скачать шабло    | н прайс листа                  |                       |                           |                        |  |
| 2. Заполнить ша     | лон в соответствии с образцо   | м (инструкция)        |                           |                        |  |
| 3. Загрузить фай.   | шаблона                        |                       |                           |                        |  |
| мпорт будет осущест | ален автоматически в течение 5 | минут. Импортированны | ые предложения появятся у | зас в личном кабинете. |  |
|                     |                                |                       |                           |                        |  |

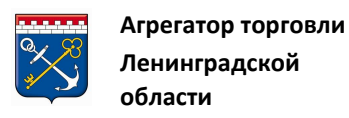

5) В открывшемся окне укажите путь к нужному файлу и нажмите на кнопку «Открыть».

| 💿 Открытие                                                          |                       |                   |        | $\times$ |
|---------------------------------------------------------------------|-----------------------|-------------------|--------|----------|
| $\leftarrow  ightarrow  ightarrow \uparrow$ 🔜 » Этот компьютер » Ра | ібочий стол 🗸 🗸       | О Поиск: Рабочи   | й стол | P        |
| Упорядочить 👻 Новая папка                                           |                       |                   | 📰 👻 🛄  | 0        |
| ^ Имя                                                               | Лата изменения        | Тип               | Размер | -        |
| Coppenses and Concepts on                                           |                       |                   |        |          |
| 📥 OneDrive                                                          |                       |                   |        |          |
| 💻 Этот компьютер                                                    |                       |                   |        |          |
| 📮 Z                                                                 |                       |                   |        |          |
| 📕 Видео                                                             |                       |                   |        |          |
| 🔮 Документы                                                         |                       |                   |        |          |
| 🕹 Загрузки                                                          |                       |                   |        |          |
| ExamplePricel                                                       | List 03.09.2019 11:51 | Лист Microsoft Ex | 13 KE  |          |
| 🍌 Музыка                                                            | 1                     |                   |        |          |
| 🧊 Объемные объ                                                      |                       |                   |        |          |
| 📃 Рабочий стол 🛛 🖌                                                  |                       |                   |        | ~        |
| Имя файла: ExamplePrice                                             | eList                 | ✓ Все файлы       |        | ~        |
|                                                                     |                       | Открыть           | Отмена |          |

6) Появится уведомление, нажмите на кнопку «Закрыть».

| Загрузка файла                                                |         |
|---------------------------------------------------------------|---------|
| Файл успешно загружен, в течение 5 минут импорт будет запущен |         |
|                                                               | Закрыть |

7) Предложения будут отображены в течение 5 минут в подразделе меню «Каталог». Предложения, которые были отмечены в таблице, как есть в наличии будут иметь статус «Активные». Предложения, которых нет в наличии, будут добавлены в «Черновики». Если в таблице для предложения заполнены не все обязательные поля, то строка с таким предложением не будет импортирована в систему.

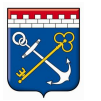

| Хаталог предложений моей организации                  |                     |  |  |  |  |  |  |  |
|-------------------------------------------------------|---------------------|--|--|--|--|--|--|--|
| Активные Черновики Архивные                           |                     |  |  |  |  |  |  |  |
| + Создать новое предложение Хдеактивировать B в архив |                     |  |  |  |  |  |  |  |
| 🗹 Идентификатор Название                              | Цена                |  |  |  |  |  |  |  |
|                                                       | \$                  |  |  |  |  |  |  |  |
| Ø 19223                                               | 85                  |  |  |  |  |  |  |  |
| Ø 19224                                               | 49                  |  |  |  |  |  |  |  |
| К < 1 > X 30 ∨ предложений на странице                | Показаны 1 - 2 из 2 |  |  |  |  |  |  |  |

«Активные» предложения видны для заказчиков. Если Заказчика заинтересует Ваше предложение, он отправит вам заказ, который будет отображаться во вкладке «Новые» подраздела меню «Заказы».

## 4.3 Этап работы с заказами

Перейдите в подраздел меню «Заказы»

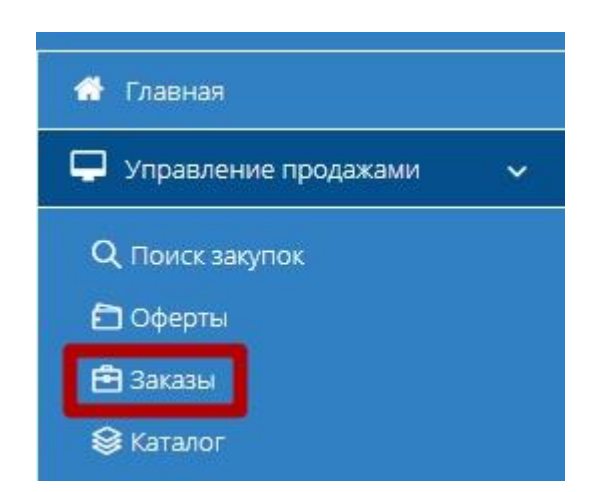

Во вкладке «Новые» будут отображаться все заказы, отправленные Заказчиками для Вашей организации.

Заказ со статусом «Новый» можно подтвердить и перейти к подписанию договора, либо внести изменения и отправить встречное предложение Заказчику или отклонить предложение.

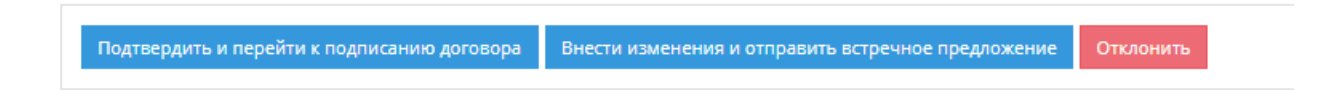

Для внесения изменений в заказ и отправки встречного предложения выполните следующие действия:

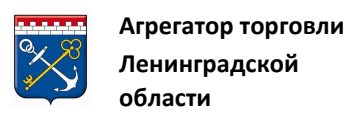

1) Во вкладке «Новые» выберите интересующий заказ и, нажав на номер, откройте карточку заказа.

| Заказы и  | Јаказы и Договоры   |              |                 |                         |                            |                 |                      |              |                     |                 |  |
|-----------|---------------------|--------------|-----------------|-------------------------|----------------------------|-----------------|----------------------|--------------|---------------------|-----------------|--|
| Новые 1/1 | Отправленные для об | суждения 0/0 | Встречное предл | ожение от Заказчика 0/0 | На заключении договора 0/0 | Отклоненные 0/0 | Договор заключен 0/0 | Архивные 0/0 |                     |                 |  |
| Na        |                     | Создан       |                 | Заказчик                |                            |                 |                      |              | Сумма               | Сумма НДС       |  |
|           | \$                  |              | 1               |                         |                            |                 |                      |              |                     |                 |  |
| 0         |                     |              |                 |                         |                            |                 |                      |              | 19 870,00 py6.      | 0,00 py6.       |  |
|           |                     |              |                 |                         |                            |                 |                      |              | Итого:<br>19 870,00 | Итого: 0,00     |  |
| к <       | 1 > X 30 ~          | Элементов на | странице        |                         |                            |                 |                      |              | Пока                | заны 1 - 1 из 1 |  |

2) Нажмите кнопку «Внести изменения и отправить встречное предложение».

| © позиции                                                                |                     |              |            |                  |             |                          |                  |          | $\sim$ |
|--------------------------------------------------------------------------|---------------------|--------------|------------|------------------|-------------|--------------------------|------------------|----------|--------|
| Наименование                                                             | Ед.изм              | Кол-во       | Цена за ед | НДС включен      | Процент НДС | Сумма                    | Сумма НДС        |          |        |
| The second decision of the second                                        | Условная<br>единица | 1            | 19870      | Нет              | 0           | 19870                    | 0                | pyő.     | *      |
|                                                                          |                     |              |            |                  |             | Итого: 19 870,00<br>руб. | Итого: 0,00 руб. |          |        |
|                                                                          |                     |              |            |                  |             |                          |                  |          |        |
| проекты договоров                                                        |                     |              |            |                  |             |                          |                  |          | ~      |
|                                                                          |                     |              |            |                  |             |                          |                  |          |        |
| Название файла                                                           |                     |              |            | Дата приложени   | я           |                          |                  |          |        |
| doc                                                                      |                     | Скачать      |            | 04.07.2019 12:57 |             |                          |                  |          |        |
| K < I > X                                                                |                     |              |            |                  |             |                          | 1 - 1 из         | 1 записе | ый     |
|                                                                          |                     |              |            |                  |             |                          |                  |          |        |
|                                                                          |                     |              |            |                  |             |                          |                  |          |        |
| Полтвердить и перейти к подписанию договора Внести изменения и отправить | встречное предло    | хение Отклон | ИТЬ        |                  |             |                          |                  |          |        |

3) Для изменения количества единиц позиции и/или направления Заказчику альтернативного ценового предложения по позиции, в разделе «Уточнить позиции» в строке позиции нажмите на кнопку «Изменить».

| Ут | Уточнить предложение (позиции скопированы из исходного заказа) |                  |        |            |             |             |                          |                  |                                            |        |
|----|----------------------------------------------------------------|------------------|--------|------------|-------------|-------------|--------------------------|------------------|--------------------------------------------|--------|
|    | ≡ уточнить позиции                                             |                  |        |            |             |             |                          |                  |                                            | $\sim$ |
|    | Наименование                                                   | Ед.изм           | Кол-во | Цена за ед | НДС включен | Процент НДС | Сумма                    | Сумма НДС        |                                            |        |
|    | N.                                                             | Условная единица | 1      | 19870      | Нет         | 0           | 19870                    | 0                | <ul><li>Изменить</li><li>Удалить</li></ul> | *      |
|    |                                                                |                  |        |            |             |             | Итого: 19 870,00<br>руб. | Итого: 0,00 руб. |                                            |        |

Откроется окно «Редактирование позиции».

4) Внесите необходимые изменения, после чего нажмите на кнопку «Сохранить». Окно «Редактирование позиции» закроется. Строка позиции будет обновлена.

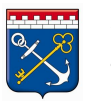

| Уто | /точнить предложение (позиции скопированы из исходного заказа) |                  |               |            |             |             |                          |                  |                                                            |
|-----|----------------------------------------------------------------|------------------|---------------|------------|-------------|-------------|--------------------------|------------------|------------------------------------------------------------|
|     | ≡ уточнить позиции                                             |                  |               |            |             |             |                          |                  | $\sim$                                                     |
|     | Наименование                                                   | Ед.изм           | Кол-во        | Цена за ед | НДС включен | Процент НДС | Сумма                    | Сумма НДС        |                                                            |
|     |                                                                | Условная единица | 1,0000 руб. 🔷 | 19 870,00  |             | 0 ~         | 19870                    | 0                | <ul> <li>✓ Сохранить</li> <li>2</li> <li>Отмена</li> </ul> |
|     |                                                                |                  |               |            |             |             | Итого: 19 870,00<br>руб. | Итого: 0,00 руб. |                                                            |

5) При необходимости в разделе «Запрос информации или вопрос заказчику» карточки заказа оставьте сообщение для Заказчика. Если Ваше предложение окончательное, то поставьте галочку в соответствующем поле и отправьте предложение. Заказ перейдет в статус «Отправленные для обсуждения» и будет отображаться на соответствующей вкладке табличной формы подраздела «Заказы».

| Запрос информации или вопрос Заказчику |   |
|----------------------------------------|---|
|                                        |   |
| Окончательное предложение              | 0 |
| Отправить предложение                  |   |

В случае если Заказчик примет решение отклонить отправленный для обсуждения заказ или Вы решите отклонить предложение Заказчика, заказ изменит статус на «Отклоненный» и будет отображаться в соответствующей вкладке табличной формы раздела «Заказы».

| Заказы і                 | и Договоры                            |                                        |                            |                         |                     |
|--------------------------|---------------------------------------|----------------------------------------|----------------------------|-------------------------|---------------------|
| Новые 0/0<br>Архивные 0. | Отправленные для обсуждения 0/1<br>/0 | Встречное предложение от Заказчика 0/0 | На заключении договора 0/2 | Отклоненные 0/1 Договор | заключен 2/3        |
| N₂                       |                                       | Создан                                 | Заказчик                   | Сумма                   | Сумма НДС           |
|                          | \$                                    | 1                                      |                            |                         |                     |
| 3357                     |                                       | 16.09.2019                             | C.,                        | 1,00 руб.               | 0,00 руб.           |
|                          |                                       |                                        |                            | Итого: 1,00             | Итого: 0,00         |
| К <                      | 1 > > 30 - Элементов на о             | транице                                |                            |                         | Показаны 1 - 1 из 1 |

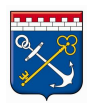

| тклоненный заказ № 3357<br>№ Информация о заказе<br>номер 3357<br>Заказчии:<br>Статус Отклоненные<br>Дата создания<br>Сумма по договору руб.<br>В ПОЗИЦИИ<br>Маниенование<br>Сругь Клограм Ист. Сума Сума НДС вкл Процент Сума Сума НДС<br>Килограм Ист. руб. |                         |                         |           |        |            |         |         | Итого:<br>руб. | Итого:<br>руб. |      | Ē      |
|----------------------------------------------------------------------------------------------------|-------------------------|-------------------------|-----------|--------|------------|---------|---------|----------------|----------------|------|--------|
| иния - инол заказа № 3357<br>№ ИНФОРМАЦИЯ О ЗАКАЗЕ                                                                                                    | Окунь                   |                         | Килограмм |        |            | Нет     |         |                |                | руб. | *      |
| Килоненный заказ № 3357<br><b>У Информация о заказе</b><br>аказчик:<br>Статус Отклоненные<br>дата создания<br>Сумма по договору руб.                                                                                                    | Наименование            |                         | Ед.изм    | Кол-во | Цена за ед | НДС вкл | Процент | Сумма          | Сумма НДС      |      |        |
| тклОненный заказ № 3357<br><b>® Информация о заказе</b> ✓<br>номер <u>3357</u><br>Заказчик: <u> </u>                                                                                                    | 🕸 ПОЗИЦИИ               |                         |           |        |            |         |         |                |                |      | $\sim$ |
| КЛОНЕННЫЙ ЗАКАЗК № 3357<br><b>№ ИНФОРМАЦИЯ О ЗАКАЗЕ</b><br>Номер<br>3357<br>Заказчик:<br>Статус<br>Дата создания<br>ОТКЛОНЕННЫЕ                                                                                                    | Сумма по договору       | руб.                    |           |        |            |         |         |                |                |      |        |
| КлОненный заказ № 3357<br><b>© Информация о заказе</b><br>номер 3357<br>Заказчик:<br>Статус Отклоненные                                                                                                    | Дата создания           | A second as \$250. (and |           |        |            |         |         |                |                |      |        |
| КЛОНЕННЫЙ ЗАКАЗ № 3357<br><b>В ИНФОРМАЦИЯ О ЗАКАЗЕ</b> Номер                                                                                                    | Статус                  | Отклоненные             |           |        |            |         |         |                |                |      |        |
| КЛОНЕННЫЙ ЗАКАЗИ • ОТКЛИНЕННЫЙ ЗАКАЗИ • 3357<br>В ИНФОРМАЦИЯ О ЗАКАЗЕ ✓<br>Номер 3357                                                                                                    | Заказчик:               |                         |           |        |            |         |         |                |                |      |        |
| клоненный заказ № 3357<br>Эмнформация о заказе ~                                                                                                    | Номер                   | 3357                    |           |        |            |         |         |                |                |      |        |
| клоненный заказ № 3357                                                                                                    | 🖗 ИНФОРМАЦИЯ О          | ЗАКАЗЕ                  | ~         |        |            |         |         |                |                |      |        |
|                                                                                                    | клоненный зак           | аз № 3357               |           |        |            |         |         |                |                |      |        |
|                                                                                                    | зная • ійіой заказы • С | ЛКЛОНЕННЫЙ Заказ № 5557 |           |        |            |         |         |                |                |      |        |

В случае если Заказчик направит встречное предложение на отправленный для обсуждения заказ, заказ изменит статус на «Встречное предложение от Заказчика» на которое Вы можете ответить встречным предложением. Для этого необходимо перейти в карточку встречного предложения.

| Заказы и    | и Договоры                      |                                        |                            |                 |                      |
|-------------|---------------------------------|----------------------------------------|----------------------------|-----------------|----------------------|
| Новые 0/0   | Отправленные для обсуждения 0/0 | Встречное предложение от Заказчика 0/1 | На заключении договора 0/2 | Отклоненные 0/0 | Договор заключен 2/4 |
| Архивные 0/ | /1                              |                                        |                            |                 |                      |
| N₂          |                                 | Создан                                 | Заказчик                   | Сумма           | Сумма НДС            |
|             | \$                              | 1                                      |                            |                 |                      |
| 3361        |                                 | 18.09.2019                             |                            | Итого: 110,00   | Итого: 0,00          |
| К <         | 1 > 🛛 30 🗸 Элементов на         | странице                               |                            |                 | Показаны 1 - 1 из 1  |

Внизу страницы нажать кнопку «Внести изменения и отправить встречное предложение».

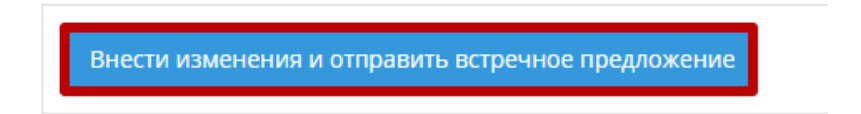

В разделе уточнить позиции нажать кнопку «Изменить», внести изменения, сохранить и отправить Заказчику. Если Вас устраивают условия Заказчика, то просто отправляете предложение, не изменяя условий.

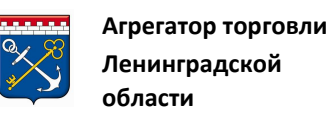

| Наименование              | Ед.изм | Кол-во | Цена за ед | НДС вкл | Процент | Сумма          | Сумма НДС      |                         |
|---------------------------|--------|--------|------------|---------|---------|----------------|----------------|-------------------------|
|                           | Штука  |        |            | Нет     |         |                |                | Изменит<br>Х<br>Удалить |
|                           |        |        |            |         |         | Итого:<br>руб. | Итого:<br>руб. |                         |
|                           |        |        |            |         |         | Итого:<br>руб. | Итого:<br>руб. |                         |
| ации или вопрос Заказчику |        |        |            |         |         |                |                |                         |
|                           |        |        |            |         |         |                |                |                         |
|                           |        |        |            |         |         |                |                |                         |

В карточке заказа будет отображено Ваше последнее предложение и последнее предложение Заказчика, на которое Вы ответили. Переговоры могут длиться до тех пор, пока стороны не придут к какому-то решению, согласию или отказу.

| В ПОЗИЦИИ                                                       |                                               |                             |        |         |         |         |                |                |      |
|-----------------------------------------------------------------|-----------------------------------------------|-----------------------------|--------|---------|---------|---------|----------------|----------------|------|
| Наименование                                                    |                                               | Ед.изм                      | Кол-во | Цена за | НДС вкл | Процент | Сумма          | Сумма Н        |      |
|                                                                 |                                               | Штука                       |        |         | Нет     | 0       |                | 0              | руб. |
|                                                                 |                                               |                             |        |         |         |         | Итого:<br>руб. | Итого:<br>руб. |      |
| днее обработанное ва                                            | ми предложение по зака                        | зу от Заказчика             |        |         |         |         |                |                |      |
| днее обработанное ва<br><b>10СЛЕДНЕЕ ПРЕДЛОХ</b><br>аименование | ми предложение по зака<br>КЕНИЕ<br>Количество | зу от Заказчика<br>Ед. изм. | Цена   | Сумі    | ла      |         | Сумма          | а НДС          |      |
| днее обработанное ва<br>10СЛЕДНЕЕ ПРЕДЛОХ                       | ми предложение по зака<br>КЕНИЕ               | зу от Заказчика             |        |         |         |         |                |                |      |

Также после ответа на встречное предложение можно посмотреть историю предложений, нажав кнопку:

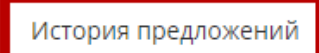

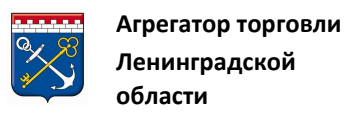

В истории будут отображены все Ваши предложения по данной закупке.

| История предложений |                  |                        |                     |
|---------------------|------------------|------------------------|---------------------|
| Идентификатор       | Дата             | Комментарий Поставщика |                     |
| 245                 | 19.09.2019 11:26 |                        | ^                   |
| 244                 | 19.09.2019 11:21 |                        |                     |
| 243                 | 18.09.2019 17:33 |                        |                     |
|                     |                  |                        |                     |
|                     |                  |                        |                     |
|                     |                  |                        |                     |
|                     |                  |                        |                     |
|                     |                  |                        | ¥                   |
| K < 1 > X           |                  |                        | Показаны 1 - 3 из 3 |
|                     |                  |                        |                     |
|                     |                  |                        |                     |
| Вернуться           |                  |                        |                     |

Во вкладке «Архивные» находятся все расторгнутые, вышедшие из срока договора, а так же договоры, помещенные в архив Заказчиком. Заказчик указывает причину, по которой отправляет заказ в архив.

| Архивный заказ №   |      |   |                                                                  |   |
|--------------------|------|---|------------------------------------------------------------------|---|
| 🕸 ИНФОРМАЦИЯ О ЗАН | (A3E | ~ | ИНФОРМАЦИЯ О ЗАКУПКЕ                                             | ~ |
| Номер              |      |   | Секция .                                                         |   |
| Заказчик:          |      |   | Номер контракта                                                  |   |
|                    |      |   | Наименование контракта .                                         |   |
| Статус             |      |   | Заказчик                                                         |   |
| Дата создания      |      |   |                                                                  |   |
| Сумма по договору  |      |   | Дата создания                                                    |   |
|                    |      |   | Плановая дата<br>заключения<br>контракта                         |   |
|                    |      |   | Срок выполнения<br>работ, оказания<br>услуг, поставки<br>товерое |   |
|                    |      |   | Статус                                                           |   |
|                    |      |   | Сумма контракта                                                  |   |

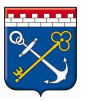

| ИНФОРМАЦИЯ О      | ЗАКАЗЕ             | ```    | /      |            |         |         |       |           |  |
|-------------------|--------------------|--------|--------|------------|---------|---------|-------|-----------|--|
| омер              | Договор расторгнут |        |        |            |         |         |       |           |  |
| аказчик:          | ВАТИ               |        |        |            |         |         |       |           |  |
| атус              | Архивные           |        |        |            |         |         |       |           |  |
| ата создания      | 1                  |        |        |            |         |         |       |           |  |
| има по договору   | руб.               |        |        |            |         |         |       |           |  |
| Сумма по договору | руб.               |        |        |            |         |         |       |           |  |
|                   |                    |        |        |            |         |         |       |           |  |
| позиции           |                    |        |        |            |         |         |       |           |  |
| позиции           |                    | Ед.изм | Кол-во | Цена за ед | НДС вкл | Процент | Сумма | Сумма НДС |  |

В случае если Заказчик или Поставщик примет решение подтвердить условия и перейти к подписанию договора, заказ будет иметь статус «На заключении договора» и будет отображаться в соответствующей вкладке табличной формы подраздела «Заказы».

| 3ai         | казы і             | и Договоры                            |                                        |                            |                             |                     |
|-------------|--------------------|---------------------------------------|----------------------------------------|----------------------------|-----------------------------|---------------------|
| Нов<br>Архі | ые 0/0<br>Ивные 0/ | Отправленные для обсуждения 0/0<br>/0 | Встречное предложение от Заказчика 0/0 | На заключении договора 0/2 | Отклоненные 0/0 Догов       | юр заключен 3/3     |
|             | Nº                 |                                       | Создан                                 | Заказчик                   | Сумма                       | Сумма НДС           |
|             |                    | \$                                    | 1                                      |                            |                             |                     |
|             |                    |                                       | 10.000                                 |                            |                             | 0,00 руб.           |
|             |                    |                                       |                                        |                            | Contraction and Contraction | 100.00              |
|             | K <                | 1 > 🗏 30 🗸 Элементов на               | странице                               |                            |                             | Показаны 1 - 2 из 2 |

Заказ со статусом «На заключении договора» можно расторгнуть. Расторжение происходит только при согласии обеих сторон.

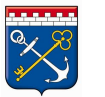

Главная 🔹 Мои заказы 🔹 На заключении договора, заказ № 🗄 👘

На заключении договора, заказ №

| Э ИНФОРМАЦИЯ О                         | 3AKA3E ~                                                                |
|----------------------------------------|-------------------------------------------------------------------------|
| Номер                                  |                                                                         |
| Заказчик:                              | ВАТИ                                                                    |
| Статус                                 | На заключении договора                                                  |
| Дата создания                          | 12 CONTRACTOR 2011 1 C 10000                                            |
| Сумма по договору                      | THE REPORT OF                                                           |
| Знимание!<br>сли договор не будет зак. | лючен до <b>6 октября 2019 г. 16:05</b> то будет автоматически отклонен |
|                                        |                                                                         |
| асторжение догов                       | ора                                                                     |

На заключение договора системой выделяется 21 день, если за это время договор не будет заключен, то он автоматически отклоняется.

Васторгнуть

Если у вас есть ЭЦП, то Вы можете заключать договор внутри системы в электронном варианте, не встречаясь с Заказчиком. Более подробно об этапе подписания договора см. <u>пункт 4.4</u> (Этап заключения договора) данной инструкции.

#### 4.4 Этап заключения договора

Вы можете расторгнуть договор

Переход к этапу заключения договора может быть инициирован как Поставщиком, так и Заказчиком. Это зависит от того, кто первый согласится со всеми условиями, подтвердит и перейдет к подписанию договора.

Заключение договора может быть произведено как в системе в электронном варианте, так и вне системы на бумажном носителе.

Обратите внимание: чаще всего Заказчик прикрепляет проект контракта к закупке. Поставщик скачивает шаблон, вносит изменения (добавляет реквизиты) и выгружает договор в систему, либо отправляет Заказчику, и Заказчик самостоятельно выставляет договор (по договоренности).

## 4.4.1 Подписание договора ЭЦП

После того, как Заказчик или Поставщик согласились с условиями, и перешли к подписанию договора, нажав кнопку:

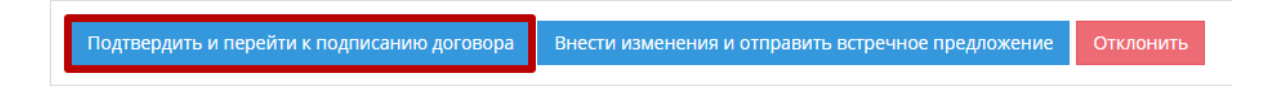

Заказ переходит в статус «На заключении договора».

| Заказы и                | ІДоговоры                            |                                        |                            |                        |                     |
|-------------------------|--------------------------------------|----------------------------------------|----------------------------|------------------------|---------------------|
| овые 0/0<br>рхивные 0/2 | Отправленные для обсуждения 0/0<br>2 | Встречное предложение от Заказчика 0/0 | На заключении договора 0/3 | Отклоненные 0/1 Догово | р заключен 2/4      |
| Nº                      |                                      | Создан                                 | Заказчик                   | Сумма                  | Сумма НДС           |
|                         | \$                                   | 1                                      |                            |                        |                     |
| -                       |                                      | 18.09.2019                             |                            | руб.                   | руб.                |
|                         |                                      | 18.09.2019                             |                            | уб.                    | руб.                |
| 1000                    |                                      | 06.09.2019                             |                            | руб.                   | руб.                |
|                         |                                      |                                        |                            | Итого:                 | Итого:              |
| К <                     | 1 > > 30 > Элементов на              | странице                               |                            |                        | Показаны 1 - 3 из 3 |

1) Для заключения договора необходимо перейти в карточку интересующего заказа. Если кнопку подтверждения и перехода к подписанию договора нажимали Вы (Поставщик), то карточка откроется автоматически.

|                   | Агрегатор торговли |
|-------------------|--------------------|
| ×<br><sup>×</sup> | Ленинградской      |
|                   | области            |
|                   |                    |

| Сайт: <u>zakupki.lenreg.ru</u> | E-mail: <u>info@gpfilo.ru</u> | Тел.: +7 (812) 710-06-16 |
|--------------------------------|-------------------------------|--------------------------|
|                                |                               |                          |

Главная 🔹 Мои заказы 🔹 На заключении договора, заказ №

На заключении договора, заказ №

|                                                               | 3AKA3E ~                                      |
|---------------------------------------------------------------|-----------------------------------------------|
| Номер                                                         |                                               |
| Заказчик:                                                     |                                               |
| Статус                                                        | На заключении договора                        |
| Дата создания                                                 |                                               |
| Сумма по договору                                             | руб.                                          |
|                                                               |                                               |
| Внимание!<br>Если договор не будет закл                       | ючен до обудет автоматически отклонен         |
| Внимание!<br>Если договор не будет заки<br>Расторжение догово | тючен до обудет автоматически отклонен<br>Сра |

2) В нижней части страницы будут отображаться формы «Договоры», «Счета». Для прикрепления собственного проекта договора, в разделе «Договоры» нажмите на кнопку «Добавить договор».

| • дооавить договор |                 |                                      |
|--------------------|-----------------|--------------------------------------|
| Название файла     | Дата приложения | Статус                               |
| < < o > >          |                 | Не было добавлено ни одного документ |
|                    |                 |                                      |
|                    |                 |                                      |
| ETA                |                 |                                      |
|                    |                 |                                      |
| • Добавить счет    |                 |                                      |
|                    |                 |                                      |

3) Откроется окно «Загрузка договора». Нажмите на кнопку «Выбрать».

| Загрузка договора |         |
|-------------------|---------|
| Выбрать           |         |
|                   | Закрыть |

4) В открывшемся стандартном окне выберите файл договора и нажмите на кнопку «Открыть». Версии договора можно прикреплять неограниченное количество раз. Действующим договором будет считаться версия, подписанная обеими сторонами.

| – 💛 👻 🛧 📃 > Этот компьютер > Рабочи | ій стол 🗸 🗸      | Поиск: Рабо | чий стол    | Q      |
|-------------------------------------|------------------|-------------|-------------|--------|
| Упорядочить 🔻 Новая папка           |                  |             | EE - 🔲      | 0      |
| ^ Имя                               | Лата изменени    | ия Тип      |             | Разм 🖍 |
|                                     |                  |             |             |        |
|                                     |                  |             |             |        |
| All a disk care                     |                  |             |             |        |
| and a second second                 |                  |             |             |        |
|                                     |                  |             |             |        |
| Ш Договор                           | 20.09.2019 10:22 | 2 Докуг     | мент Micros |        |
| v < 🔮                               |                  |             |             | >      |
| Имя файла: Договор                  | 10               | Все файлы   |             | ~      |

5) Файл отобразится в окне «Загрузка договора». Нажмите на кнопку «Закрыть».

| Загрузка договора | ×       |
|-------------------|---------|
| Выбрать           | Done 🗸  |
| 🗜 Договор.docx    | 100% ×  |
|                   | Закрыть |

6) Загруженный документ отобразится в разделе «Договоры». Нажмите на кнопку «Подписать».

| договоры              |         |                  |             | ~                  |
|-----------------------|---------|------------------|-------------|--------------------|
| • Добавить договор    |         |                  |             |                    |
| Название файла        |         | Дата приложения  |             | Статус             |
| ТЗНапитки договор.rtf | Скачать | 26.11.2018 16:53 | 🕼 Подписать | 🗸 Текущий          |
| K < 1 > X             |         |                  |             | 1 - 1 из 1 записей |

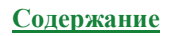

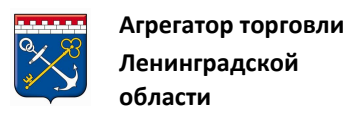

7) В появившемся окне выберите необходимый сертификат ЭП и нажмите на кнопку «ОК».

| Сертификат | Срок действия                            | УЦ                     | Организация             |
|------------|------------------------------------------|------------------------|-------------------------|
|            | 1. 2010 Matema 1.1.001 2012 Dis 1.26.1.1 | овлатының қазызыны тығ | пенингралт ктолттелатти |
|            |                                          |                        |                         |
|            |                                          |                        |                         |
|            |                                          |                        |                         |
|            |                                          |                        |                         |
|            |                                          |                        |                         |
|            |                                          |                        |                         |
|            |                                          |                        |                         |

8) Договор будет подписан со стороны Вашей организации.

| договоры           |         |                       |                      |                  | ~                  |
|--------------------|---------|-----------------------|----------------------|------------------|--------------------|
| • Добавить договор |         |                       |                      |                  |                    |
| Название файла     |         | Подпись<br>поставщика | Подпись<br>Заказчика | Дата приложения  | Статус             |
| .docx              | Скачать | 6                     |                      | 20.09.2019 08:59 | 🗸 Текущий          |
| K < 1 > X          |         |                       |                      |                  | 1 - 1 из 1 записей |

9) После подписания договора Заказчиком статус заказа изменится на «Договор заключен».

| договоры    |                             |              |                       |                      |                 |                            | $\sim$ |
|-------------|-----------------------------|--------------|-----------------------|----------------------|-----------------|----------------------------|--------|
| Название фа | йла                         |              | Подпись<br>поставщика | Подпись<br>Заказчика | Дата приложения | Статус                     |        |
| K < 1       | Labe                        | Скачать      | •                     |                      |                 | ✓ текущии<br>1 - 1 из 1 за | аписей |
|             |                             |              |                       |                      |                 |                            |        |
|             | Договор заключен в эле      | ектронном ви | це                    |                      |                 |                            |        |
|             | Файл договора: Контракт Win | 8.docx       |                       |                      | 📤 Скачать по,   | ілись                      |        |

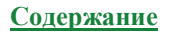

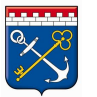

| Na    | Создан | Заключен | Заказчик                                                                                                    | Сумма | Сумма НДО |
|-------|--------|----------|----------------------------------------------------------------------------------------------------|-------|-----------|
|       | 1      |          |                                                                                                    |       |           |
| 2545  |        |          | the state of the state of the s |       |           |
| 1935  |        |          |                                                                                                    |       |           |
| 1847  |        |          |                                                                                                    |       |           |
| 839   |        |          |                                                                                                    |       |           |
| 838   |        |          |                                                                                                    |       |           |
| No. N |        |          |                                                                                                    |       |           |

В карточке Заказа есть возможность посмотреть, кем подписан данный договор, а также при необходимости скачать подпись и сертификат подписанта.

| Ленинградская область<br>Электронный Магазин<br>Ленинградской области |                                        |                       |                                                                         |                                                                                                    | ×       |
|-----------------------------------------------------------------------|----------------------------------------|-----------------------|-------------------------------------------------------------------------|----------------------------------------------------------------------------------------------------|---------|
|                                                                       |                                        |                       | Подпись докумен<br>время создания отчета:                               | та                                                                                                    |         |
| Договор заключен в электронно                                         | и виде                                 |                       | Подписант                                                               |                                                                                                    |         |
| Файл договора: Контракт Win8.docx                                     |                                        | 🕰 Ска                 | Фамилия, имя и отчество<br>Наименование компании                        | Coupers Spectra Coperate<br>RT Tougette Spectra Coperate                                                       |         |
| © ПОЗИЦИИ<br>Накиенование                                             |                                        | yc<br>e,              | Документ<br>Имя файла<br>Дата последнего изменения<br>Подпись 🛓 Скачать |                                                                                                    | >       |
| договоры                                                              |                                        |                       |                                                                         |                                                                                                    | Закрыть |
| Название файла                                                        |                                        | Подпись<br>поставщика | Подпись<br>Заказчика                                                    | Дата приложения                                                                                                |         |
|                                                                       | Скачать                                | -0                    | L.                                                                      |                                                                                                    |         |
| _                                                                     | имя факла<br>Дата последнего изменения |                       |                                                                         | ×                                                                                                    |         |
|                                                                       | Подпись 🛓 Скачать                      |                       |                                                                         |                                                                                                    |         |
|                                                                       | Статус                                 | Подпись верна         | з (отсоединенная подпись).                                              |                                                                                                    |         |
|                                                                       | Сертификат 🛓 Скачать                   |                       |                                                                         |                                                                                                    |         |
|                                                                       | Серийный номер                         |                       |                                                                         |                                                                                                    |         |
|                                                                       | Владелец                               |                       |                                                                         |                                                                                                    |         |
|                                                                       | Издатель                               |                       |                                                                         | the second second second second second second second second second second second second second second second s |         |
|                                                                       | Действителен                           |                       |                                                                         |                                                                                                    |         |
|                                                                       | 4                                      |                       |                                                                         | Þ                                                                                                    |         |
|                                                                       |                                        |                       | 3                                                                       | акрыть                                                                                                    |         |
|                                                                       |                                        |                       |                                                                         |                                                                                                    |         |

## 4.4.2 Подписание договора на бумажном носителе

Для заключения договора на бумажном носителе без подписания ЭП (сохранение договора в виде отсканированного документа) выполните следующие действия:

1) На вкладке «На заключении договора» нажмите на номер интересующего заказа.

| Заказы                  | и Договоры                            |                                        |                            |                 |                      |
|-------------------------|---------------------------------------|----------------------------------------|----------------------------|-----------------|----------------------|
| Новые 0/0<br>Архивные 0 | Отправленные для обсуждения 0/0<br>/1 | Встречное предложение от Заказчика 0/0 | На заключении договора 0/2 | Отклоненные 0/0 | Договор заключен 2/3 |
| Ne                      |                                       | Создан                                 | Заказчик                   | Сумма           | Сумма НДС            |
|                         | \$                                    | 1                                      |                            |                 |                      |
| 3359                    |                                       |                                        |                            |                 |                      |

#### 2) Откроется карточка заказа.

Главная 🔹 Мои заказы 🔹 На заключении договора, заказ № 3359

На заключении договора, заказ № 3359

| 🕸 ИНФОРМАЦИЯ О                         | ЗАКАЗЕ                 | ~                               |
|----------------------------------------|------------------------|---------------------------------|
| Номер                                  | 3359                   |                                 |
| Заказчик:                              |                        |                                 |
| Статус                                 | На заключении договора |                                 |
| Дата создания                          |                        |                                 |
| Сумма по договору                      | 100.000                |                                 |
|                                        |                        |                                 |
| Внимание!<br>Если договор не будет зак | лючен до :             | то будет автоматически отклонен |
| Расторжение догов                      | opa                    |                                 |
| Вы можете расторгнуть ,                | договор                | 🙁 Расторгнуть                   |

3) При необходимости подгружаем в систему договор и счета.

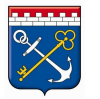

| ПРОЕКТЫ ДОГОВОРОВ  | ~                                                        |
|--------------------|----------------------------------------------------------|
| • Добавить договор |                                                          |
| Название файла     | Дата приложения                                          |
| к < о > >          | Не было добавлено ни одного документа                    |
|                    |                                                          |
|                    |                                                          |
| СЧЕТА              | ~                                                        |
|                    |                                                          |
| Добавить счет<br>2 |                                                          |
| Название файла     | Дата приложения                                          |
| к < о > >          | Поставщик не прикрепил к этому договору ни одного счета. |

4) В подразделе «Подписание договора вне системы» нажмите кнопку «Предложить».

| ПОДПИСАНИЕ ДОГОВОРА ВНЕ СИСТЕМЫ                                                                                                    | $\sim$ |
|----------------------------------------------------------------------------------------------------|--------|
| Вы можете предложить Заказчику заключить договор только в бумажном варианте, без сохранения договора в электронном виде. Предложить |        |

5) Страница обновится, в карточке договора появится сообщение:

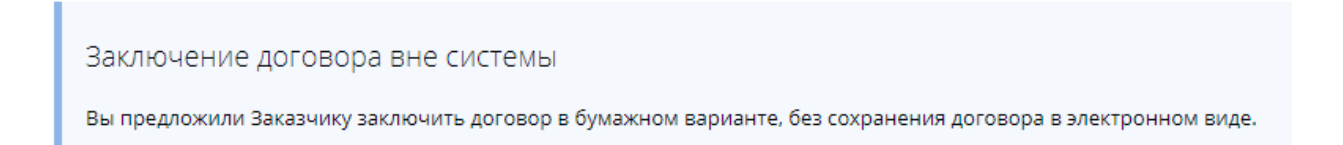

6) После того, как Заказчик подтвердит подписание договора вне системы, в карточке договора появится сообщение:

Заключение договора вне системы

Договор был заключен вне системы

В случае если Заказчик направил Поставщику предложение заключить договор вне системы, выполните следующие действия:

1) В подразделе «Заключение договора вне системы» нажмите на кнопку «Принять предложение».

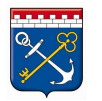

Заключение договора вне системы Заказчик предложил заключить договор в бумажном варианте, без сохранения договора в электронном виде. Принять

2) Страница обновится, в карточке договора появится сообщение:

Заключение договора вне системы

Договор был заключен вне системы

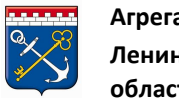

# Приложение 1 – Импорт спецификации оферты

В форме редактирования оферты переходим к разделу «Спецификация оферты».

| 🐵 СПЕЦИФИКАЦИЯ ОФЕ | рты |
|--------------------|-----|

| 🕘 🚇 Обновить список позиций Скачать шаблон Импорт                                                                           |               |        |       |           |           |          |
|----------------------------------------------------------------------------------------------------|---------------|--------|-------|-----------|-----------|----------|
| Название                                                                                                    | нмц           | Кол-во | ндс % | Цена      | Итого     |          |
| 1. Колер-паста ТЕКС Универсал 0,1 л. цвет персиковый                                                                        | 45,00 руб.    | 3      | Нет О | 0,00 pyő. | 0,00 руб. | Изменить |
| 2. Колер-паста ТЕКС Универсал 0,1 л. цвет карамельный                                                                       | 45,00 руб.    | 3      | Нет О | 0,00 py6. | 0,00 руб. | Изменить |
| 3. Эмаль ПФ-115 ТЕКС Универсал, цвет белый глянцевый, объем 24 кг                                                           | 4 755,00 py6. | з      | Нет О | 0,00 py6. | 0,00 руб. | Изменить |
| 4. Краска водно-дисперсионная влагостойкая ТЕКС Универсал, морозостойкая, моющаяся, цвет белый, объем 25 кг                 |               | 4      | Нет О | 0,00 py6. | 0,00 руб. | Изменить |
| 5. Акриловая эмаль TEKC без запаха, термостойкая, цвет белый, объем 24 кг                                                   | 1 050,00 py6. | 10     | Нет О | 0,00 руб. | 0,00 руб. | Изменить |
| <ol> <li>Краска водно-дисперсионная фасадная ТЕКС, экологичная, морозостойкая, моющаяся, цвет белый, объем 14 кг</li> </ol> |               | 3      | Нет О | 0,00 py6. | 0,00 руб. | Изменить |
| 7. Грунт-концентрат укрепляющий Профи ТЕКС, объем 5 л                                                                       |               | 7      | Нет О | 0,00 pyő. | 0,00 руб. | Изменить |
| 8. Грунт-эмаль ТЕКС цвет серый, объем 1,9 кг                                                                                | 670,00 руб.   | 7      | Нет О | 0,00 pyő. | 0,00 руб. | Изменить |
|                                                                                                    |               |        |       |           | 0,00 руб. |          |

Для того чтобы изменить список позиций через импорт документа необходимо скачать шаблон, нажав на кнопку в разделе «Спецификация оферты». Шаблон является унифицированным для всех закупок в Электронном магазине.

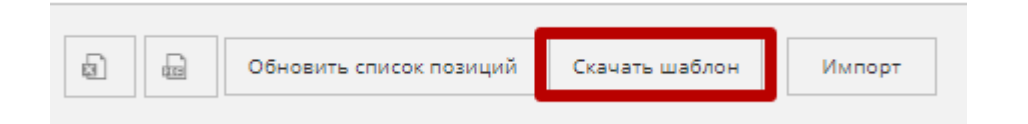

Откроется документ в формате .xlsx с позициями Заказчика.

| 1    | 2                             | 3           | 4           | 5      | 6                 | 7                 |
|------|-------------------------------|-------------|-------------|--------|-------------------|-------------------|
| Id   | Наименование                  | окпд2       | нмц         | Кол-во | Единица измерения | Цена предлагаемая |
| 8370 | 1. Колер-паста ТЕКС Универса  | 20.30.22.11 | 45,00 руб.  | 3      | Бутылка           |                   |
| 8371 | 2. Колер-паста ТЕКС Универса  | 20.30.22.11 | 45,00 руб.  | 3      | Бутылка           |                   |
| 8372 | 3. Эмаль ПФ-115 ТЕКС Универс  | 20.30.22.11 | 4 755,00 py | 3      | Штука             |                   |
| 8373 | 4. Краска водно-дисперсионн   | 20.30.22.11 | 1 584,00 py | 4      | Штука             |                   |
| 8374 | 5. Акриловая эмаль ТЕКС без з | 20.30.22.11 | 1 050,00 py | 10     | Штука             |                   |
| 8375 | 6. Краска водно-дисперсионна  | 20.30.22.11 | 310,00 руб  | 3      | Штука             |                   |
| 8376 | 7. Грунт-концентрат укрепляк  | 20.30.22.11 | 292,00 руб  | 7      | Бутылка           |                   |
| 8377 | 8. Грунт-эмаль ТЕКС цвет серь | 20.30.22.11 | 670,00 руб  | 7      | Штука             |                   |

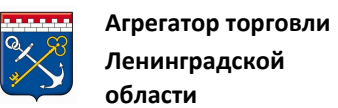

Внесите изменения в список, введите предлагаемую стоимость и сохраните документ.

| 1    | 2                             | 3           | 4           | 5      | 6                 | 7                 |
|------|-------------------------------|-------------|-------------|--------|-------------------|-------------------|
| Id   | Наименование                  | окпд2       | нмц         | Кол-во | Единица измерения | Цена предлагаемая |
| 8370 | 1. Колер-паста ТЕКС Универса  | 20.30.22.11 | 45,00 руб.  | 5      | Бутылка           | 40                |
| 8371 | 2. Колер-паста ТЕКС Универса  | 20.30.22.11 | 45,00 руб.  | 5      | Бутылка           | 40                |
| 8372 | 3. Эмаль ПФ-115 ТЕКС Универс  | 20.30.22.11 | 4 755,00 py | 3      | Штука             | 4000              |
| 8373 | 4. Краска водно-дисперсионн   | 20.30.22.11 | 1 584,00 py | 4      | Штука             | 1500              |
| 8374 | 5. Акриловая эмаль ТЕКС без з | 20.30.22.11 | 1 050,00 py | 10     | Штука             | 900               |
| 8375 | 6. Краска водно-дисперсионн   | 20.30.22.11 | 310,00 руб  | 3      | Штука             | 250               |
| 8376 | 7. Грунт-концентрат укрепляк  | 20.30.22.11 | 292,00 руб  | 7      | Бутылка           | 200               |
| 8377 | 8. Грунт-эмаль ТЕКС цвет серь | 20.30.22.11 | 670,00 руб  | 10     | Штука             | 550               |

Вернитесь на вкладку электронного магазина и нажмите на кнопку «Импорт».

| Ø | B | Обновить список позиций | Скачать шаблон | Импорт |  |
|---|---|-------------------------|----------------|--------|--|
|   |   |                         |                |        |  |

Выберите документ, в котором находится обновленный список, и нажмите «Открыть».

| 🧊 Открытие                                              |                                 |                  |                               |        | $\times$ |
|---------------------------------------------------------|---------------------------------|------------------|-------------------------------|--------|----------|
| $\leftrightarrow \to \circ \uparrow igstarrow$ Этот ком | пьютер > Загрузки               | ~                | 🖸 Поиск: Загру                | зки    | P        |
| Упорядочить 👻 Новая папк                                | a                               |                  |                               | 🖽 🔹 🛄  | ?        |
| ^ Им                                                    | A                               | Дата изменения   | Тип                           | Размер | ^        |
| al folgeness /                                          |                                 |                  |                               |        |          |
| terreport linter                                        |                                 |                  |                               |        |          |
|                                                         |                                 |                  |                               |        |          |
|                                                         |                                 |                  |                               |        |          |
| · · · · · · · · · · · · · · · · · · ·                   |                                 |                  |                               |        |          |
| OneDrive                                                |                                 |                  |                               |        |          |
| 💻 Этот компьютер                                        |                                 |                  |                               |        |          |
| 🖵 Z                                                     |                                 |                  |                               |        |          |
| 🖪 Видео                                                 | The survey of the survey of the |                  |                               |        |          |
| 🔮 Документы 🖉                                           | Шаблон импорта предложений (2)  | 10.09.2019 12:23 | Лист Microsoft Ex             | 18 КБ  |          |
| 👃 Загрузки 🗸 🕙                                          | Шаблон импорта предложений      | 04.09.2019 14:11 | Лист Microsoft Ex             | 14 КБ  | ~        |
| Имя файла:                                              | Шаблон импорта предложений (2)  |                  | <ul> <li>Все файлы</li> </ul> |        | ~        |
|                                                         |                                 |                  | Откоыть                       | Отмена |          |
|                                                         |                                 |                  | o reporto                     | 2      |          |

При успешной загрузке появится информационное окно.
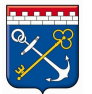

| Информация              | ×       |
|-------------------------|---------|
| Загружено строк 8 из 8. |         |
|                         | Закрыть |

## Список позиций обновится.

## 🕸 СПЕЦИФИКАЦИЯ ОФЕРТЫ

| 🗐 🗑 Обновить список позиций Скачать шаблон Импорт Done 🗸                                                                    |               |        |       |               |                |          |
|----------------------------------------------------------------------------------------------------|---------------|--------|-------|---------------|----------------|----------|
| Название                                                                                                    | нмц           | Кол-во | ндс % | Цена          | Итого          |          |
| 1. Колер-паста ТЕКС Универсал 0.1 л. цвет персиковый                                                                        | 45,00 руб.    | 5      | Нет О | 40.00 py6.    | 200,00 руб.    | Изменить |
| 2. Колер-паста ТЕКС Универсал 0,1 л, цвет карамельный                                                                       | 45,00 руб.    | 5      | Нет О | 40,00 py6.    | 200,00 руб.    | Изменить |
| 3. Эмаль ПФ-115 ТЕКС Универсал, цвет белый глянцевый, объем 24 кг                                                           | 4 755,00 py6. | з      | Нет О | 4 000,00 руб. | 12 000,00 руб. | Изменить |
| 4. Краска водно-дисперсионная влагостойкая ТЕКС Универсал, морозостойкая, моющаяся, цвет белый, объем 25 кг                 | 1 584,00 руб. | 4      | Нет О | 1 500,00 руб. | 6 000,00 py6.  | Изменить |
| 5. Акриловая эмаль ТЕКС без запаха, термостойкая, цвет белый, объем 24 кг                                                   | 1 050,00 руб. | 10     | Нет О | 900,00 py6.   | 9 000,00 py6.  | Изменить |
| <ol> <li>Краска водно-дисперсионная фасадная ТЕКС, экологичная, морозостойкая, моющаяся, цвет белый, объем 14 кг</li> </ol> | 310,00 руб.   | з      | Нет О | 250,00 руб.   | 750,00 руб.    | Изменить |
| 7. Грунт-концентрат укрепляющий Профи ТЕКС, объем 5 л                                                                       | 292,00 руб.   | 7      | Нет О | 200.00 руб.   | 1 400,00 руб.  | Изменить |
| 8. Грунт-эмаль ТЕКС цеег серый, объем 1.9 кг                                                                                | 670,00 руб.   | 10     | Het 0 | 550,00 pyő.   | 5 500,00 py6.  | Изменить |
|                                                                                                    |               |        |       |               | 35 050,00 руб. |          |

Для возвращения к списку заказчика нажмите на кнопку «Обновить список позиций».

## 🕸 СПЕЦИФИКАЦИЯ ОФЕРТЫ

| ø | B | Обновить список позиций | Скачать шаблон | Импорт | Done 🗸 |
|---|---|-------------------------|----------------|--------|--------|
|   |   |                         |                |        |        |

Подтвердите действие кнопкой «Ок»

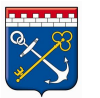

Сайт: <u>zakupki.lenreg.ru</u> | E-mail: <u>info@gpfilo.ru</u> | Тел.: +7 (812) 710-06-16

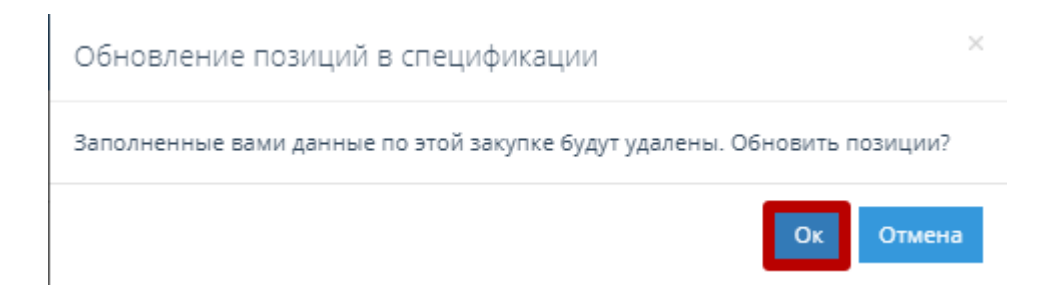

Список очистится и вернется к виду заданному Заказчиком.

| 🕢 🔐 Обновить список позиций Скачать шаблон Импорт Done 🗸                                                                     |               |        |       |           |           |          |
|----------------------------------------------------------------------------------------------------|---------------|--------|-------|-----------|-----------|----------|
| Название                                                                                                    | нмц           | Кол-во | ндс % | Цена      | Итого     |          |
| 1. Колер-паста ТЕКС Универсал 0,1 л, цвет персиковый                                                                         | 45,00 руб.    | 3      | Нет О | 0,00 руб. | 0,00 руб. | Изменить |
| 2. Колер-паста ТЕКС Универсал 0,1 л, цвет карамельный                                                                        | 45,00 руб.    | 3      | Нет О | 0,00 руб. | 0,00 руб. | Изменить |
| 3. Эмаль ПФ-115 ТЕКС Универсал, цвет белый глянцевый, объем 24 кг                                                            | 4 755,00 py6. | 3      | Нет О | 0,00 руб. | 0,00 руб. | Изменить |
| <ol> <li>Краска водно-дисперсионная влагостойкая ТЕКС Универсал, морозостойкая, моющаяся, цвет белый, объем 25 кг</li> </ol> | 1 584,00 py6. | 4      | Нет О | 0,00 руб. | 0,00 руб. | Изменить |
| 5. Акриловая эмаль ТЕКС без запаха, термостойкая, цвет белый, объем 24 кг                                                    | 1 050,00 py6. | 10     | Нет О | 0,00 руб. | 0,00 руб. | Изменить |
| <ol> <li>Краска водно-дисперсионная фасадная ТЕКС, экологичная, морозостойкая, моющаяся, цвет белый, объем 14 кг</li> </ol>  | 310,00 руб.   | 3      | Нет О | 0,00 py6. | 0,00 руб. | Изменить |
| 7. Грунт-концентрат укрепляющий Профи ТЕКС, объем 5 л                                                                        | 292,00 руб.   | 7      | Нет О | 0,00 руб. | 0,00 руб. | Изменить |
| 8. Грунт-эмаль ТЕКС цвег серый, объем 1.9 кг                                                                                 | 670,00 руб.   | 7      | Нет О | 0,00 pyő. | 0,00 pyő. | Изменить |
|                                                                                                    |               |        |       |           | 0,00 руб. |          |